# The SIS Thesaurus Management System

# **SIS-TMS** Tutorial

June 2000

Institute of Computer Science

Foundation for Research and Technology - Hellas

## TABLE OF CONTENTS

| 1. INTRODUCTION                                                                                                    | 5                                       |
|----------------------------------------------------------------------------------------------------|-----------------------------------------|
| 1.1 Technical Characteristics                                                                                                    | 5                                       |
| 1.2 Current Status                                                                                                    | 5                                       |
| 2. GRAPHICAL ANALYSIS INTERFACE FUNCTIONALITY                                                                                                    | 6                                       |
| 2.1 General Description                                                                                                    | 6                                       |
| 2.2 Queries<br>2.2.1 Tree Views menu<br>2.2.2 Queries menu<br>2.2.3 Retrieval menu                                                                                                    | <b>8</b><br>8<br>10<br>11               |
| <ul> <li>2.3 Query Result Presentation</li> <li>2.3.1 Column Textual Display</li> <li>2.3.2 Hierarchical Report Display</li> <li>2.3.3 Tree Display</li> <li>2.3.4 Star View</li> <li>2.3.5 Object Card</li> </ul>                                                                     | <b>12</b><br>12<br>13<br>14<br>15<br>16 |
| 2.4 Interaction Situations                                                                                                    | 17                                      |
| 2.5 Reports on Hierarchy Terms                                                                                                    | 18                                      |
| 3. ENTRY FORM FUNCTIONALITY                                                                                                    | 19                                      |
| <ul> <li>3.1 General Description</li> <li>3.1.1 Task Window</li> <li>3.1.2 Creation, Renaming, Deletion Operation Windows</li> <li>3.1.3 Classification, Generalization Operation Window</li> <li>3.1.4 Attribute Assignment Operation Window</li> <li>3.1.5 Selection List</li> </ul> | <b>19</b><br>19<br>20<br>21<br>22<br>23 |
| 3.2 Selection of Task                                                                                                    | 24                                      |
| <b>3.2 Manipulation of New Facets</b><br>3.2.1 Create a new facet<br>3.2.2 Rename a new facet<br>3.2.3 Delete a new facet<br>3.2.4 Describe a new facet                                                                                                    | <b>25</b><br>25<br>26<br>26<br>27       |
| <ul> <li>3.3 Manipulation of New Hierarchies</li> <li>3.3.1 Create a new hierarchy</li> <li>3.3.2 Rename a new hierarchy</li> <li>3.3.3 Delete a new hierarchy</li> <li>3.3.4 Describe a new hierarchy</li> <li>3.3.5 Classify a new hierarchy in a facet</li> </ul>                   | <b>28</b><br>29<br>30<br>31<br>32       |
| 3.4 Manipulation of New Concepts                                                                                                    | 33                                      |

| <ul> <li>3.4.1 Create a new concept</li> <li>3.4.2 Rename a new concept</li> <li>3.4.3 Delete a new concept</li> <li>3.4.4 Describe a new concept</li> <li>3.4.5 Classify a new concept</li> <li>3.4.6 Move new concept to another hierarchy</li> <li>3.4.7 Associate an new concept with terms from other thesauri</li> <li>3.4.8 Disassociate a new concept with terms from other thesauri</li> </ul> | 34<br>35<br>35<br>36<br>37<br>38<br>40<br>41 |
|----------------------------------------------------------------------------------------------------|----------------------------------------------|
| 3.4.9 Sort the broader term links of a new concept                                                                                                    | 42                                           |
| <b>3.5 Manipulation of Existing Facets</b><br>3.5.1 Rename an existing facet<br>3.5.2 Abandon an existing facet<br>3.5.3 Describe an existing facet                                                                                                    | <b>43</b><br>44<br>44<br>45                  |
| 3.6 Manipulation of Existing Hierarchies                                                                                                    | 46                                           |
| 3.6.1 Rename an existing hierarchy                                                                                                    | 47                                           |
| 3.6.2 Abandon an existing hierarchy                                                                                                    | 48                                           |
| 3.6.3 Describe an existing hierarchy                                                                                                    | 49                                           |
| 3.6.4 Classify an existing hierarchy in a facet                                                                                                    | 50                                           |
| 3.7 Manipulation of Existing Concepts                                                                                                    | 51                                           |
| 3.7.1 Describe an existing concept                                                                                                    | 52                                           |
| 3.7.2 Abandon an existing concept                                                                                                    | 53                                           |
| 3.7.3 Undo Abandon an existing concept                                                                                                    | 54                                           |
| 3.7.4 Move descriptor to another hierarchy                                                                                                    | 55                                           |
| 3.7.5 Kename an existing concept                                                                                                    | 57                                           |
| 3.7.6.Undo Rename an existing concept                                                                                                    | 58                                           |
| 3.7.7 Associate an existing concept with terms from other thesauri                                                                                                    | 59                                           |
| 3.7.8 Disassociate an existing concept with terms from other thesauri                                                                                                    | 60<br>61                                     |
| 5.7.8 Soft the broader term miks of an existing concept                                                                                                    | 01                                           |
| 3.8 Manipulation of Sources                                                                                                    | 62                                           |
| 3.8.1 Add a new source                                                                                                    | 63                                           |
| 3.8.2 Rename a source                                                                                                    | 63                                           |
| 3.8.3 Delete a source                                                                                                    | 64                                           |
| 3.8.4 Describe a source                                                                                                    | 65                                           |
| 3.8.5 Classify a source                                                                                                    | 66                                           |
| 3.9 Manipulation of Editors                                                                                                    | 67                                           |
| 3.9.1 Add a new editor                                                                                                    | 68                                           |
| 3.9.2 Delete an editor                                                                                                    | 68                                           |
| 3.9.3 Rename an editor                                                                                                    | 69                                           |
| 3.9.4 Describe an editor                                                                                                    | 70                                           |
| 4. UPDATE APPLICATIONS                                                                                                    | 71                                           |
| 4.1 Release Thesaurus                                                                                                    | 71                                           |
| 4.2 Create Hierarchy                                                                                                    | 72                                           |
| 4.3 Delete Hierarchy                                                                                                    | 73                                           |

## 1. Introduction

## 1.1 Technical Characteristics

The SIS Thesaurus Management System SIS-TMS consists of a tool to develop multilingual thesauri and a terminology server for cataloguers and for distributed access to heterogeneous electronic collections. The distinct features of the TMS are its capability to store, develop and access multiple thesauri and their interrelations under one database schema, to create any relevant view thereon and to specialize dynamically any kind of relation into new ones.

The SIS-TMS graphical user interface (also called *Graphical Analysis Interface* - *GAIN*) allows the unconstrained navigation within and between different thesauri and the execution of predefined queries and graphical views to identify concepts for cataloguing or database queries, to identify translations or equivalent expressions for information access in heterogeneous environments, and to control the quality and logical consistency of a system of interlined thesauri during the development.

The SIS-TMS server can be integrated in a distributed, heterogeneous environment. As a central, eventually repeated component, it can replace the cumbersome implementation and population of thesaurus management features in collection databases and library systems, due to access through its programmatic interface. It further allows automatic term expansion and translation in distributed access environment. This use requires consistency of the equivalence relations established between thesauri. The means of consistency control provided by SIS-TMS is a unique feature.

The SIS-TMS system is an application of the Semantic Index System, a generalpurpose object-oriented semantic network database, product of ICS-FORTH. Its schema is based on the principles of the ISO 2788 and 5964 standards for the establishment and documentation of monolingual and multilingual thesauri. It is outcome of international co-operation with cultural organizations.

## 1.2 Current Status

The SIS-TMS is available on Windows '95, Windows NT, Solaris, HP-UX, and AIX.

Test versions exist with the content of the AAT (Art & Architecture Thesaurus), the thesaurus of the Royal Commission of Historical Monuments of England (RCHME) and of the French MERIMEE database and equivalence relations between the three.

A first version has been installed at the French Ministry of Culture (Inventaire General), and the Italian Ministry of Culture (ICCD).

## 2. Graphical Analysis Interface Functionality

### 2.1 General Description

The Graphical Analysis Interface (hereafter called *GAIN*) is described in detail in *"SIS-Graphical Analysis Interface, User's Manual"*. In this tutorial we will describe in brief GAIN's functionality.

| Menu Bar                       |                    |         | _ Quer            | ry Targe                   | t    | Query ' | Гуре –    | ٦               |     |
|--------------------------------|--------------------|---------|-------------------|----------------------------|------|---------|-----------|-----------------|-----|
| MB Thesaurus Mana              | agement Syste      | m       |                   |                            |      |         |           |                 | ⊐ × |
| <u>Eile E</u> dit <u>V</u> iew | <u>T</u> ree Views | Queries | <u>R</u> etrieval | T <u>o</u> ols <u>W</u> ir | ndow |         |           |                 | _   |
| Query Target                   |                    | /       |                   |                            |      | 3       | 🔟 🍾       | <u>ش</u>        |     |
| Text View                      |                    |         |                   |                            |      |         |           | ltems: 0        |     |
|                                |                    |         |                   |                            |      |         |           |                 | 4   |
|                                |                    |         |                   |                            |      |         |           |                 |     |
|                                |                    |         |                   |                            |      |         |           |                 |     |
|                                |                    |         |                   |                            |      |         |           |                 |     |
|                                |                    |         |                   |                            |      |         |           |                 |     |
|                                |                    |         |                   |                            |      |         |           |                 |     |
|                                |                    |         |                   |                            |      |         |           |                 |     |
|                                |                    |         |                   |                            |      |         |           |                 |     |
|                                |                    |         |                   | ١                          |      |         |           |                 |     |
|                                |                    |         |                   |                            |      |         |           |                 |     |
| 4                              |                    |         |                   |                            |      |         |           | Þ               | 7   |
|                                |                    |         |                   |                            |      | 0       | m . D 14  | a <b>A</b> na c |     |
|                                |                    |         |                   | <u> </u>                   |      | Que     | iy Kesuli | s Area          |     |
|                                |                    |         |                   |                            |      | (Te     | xt/Graph  | Area)           |     |

Figure 1 GAIN main window

GAIN cooperates with the query processor of the SIS base. Information can be retrieved from the SIS base, by executing one of a set of built-in queries, which are offered as a menu of choices by the interface. The query processor extracts data from the SIS base and displays the result on the screen. The result can be seen in two ways: graphically, on the window of the graphical subsystem or textually, on a text-window. There are many types of predefined queries; some of them are graphical (display the result in graphical mode), while others are textual (display the result in textual mode). The current selection of the query type is displayed by the query type field, which is always visible (see Figure 1). A query may have one parameter on which it operates or may have none. This parameter, referenced in the following as *Query Target*, must

be an object existing in the SIS base. The Query Target is always visible and can be changed in multiple ways by the user.

The GAIN main window is divided in three basic areas (see Figure 1):

- the *Menu-bar*, which provides all the built-in queries and a set of operations on the visual representation of the query results.
- the *Query Info area*, which includes the *Query Target* area and a toolbar for the most frequently used operations.
- the *Query Results area*, which displays the results (graphical or textual) of the queries to the SIS base (hereafter referred as "Text Area" and "Graph Area")

Except of the main window a number of pop-up windows are triggered by the menubar or the toolbar selections:

- the *Object Card window*, which displays the textual description of an object.
- the *Global View window*, which displays the global view of the graph presented in the graphical window.
- the *Options window*, which enables the user to set its preferences for the fonts, colors and text messages of the user interface area.
- the *History window*, which includes a list of the last executed queries.

All the above windows and their functionality are described in detail in "SIS-Graphical Analysis Interface, User's Manual".

## 2.2 Queries

The SIS-TMS provides three menus of built-in queries: a) the *Tree Views*, a menu of queries whose results are displayed in graphical mode, b) the *Queries*, a menu of queries whose results are displayed in textual mode and c) the *Retrieval*, a menu of queries by classification facets, whose results are displayed in textual mode.

#### 2.2.1 Tree Views menu

The graphical queries are performing search in depth, and they are performed on a specific target. They provide visual information about connection between objects. The query *StarView* is an equivalent graphical representation of an *Object Card*.

Figure 2 shows the *Tree View* menu. Figure 3 shows the *Global View* window, which displays the global view of the graph presented in the *Graph Area* in Figure 2.

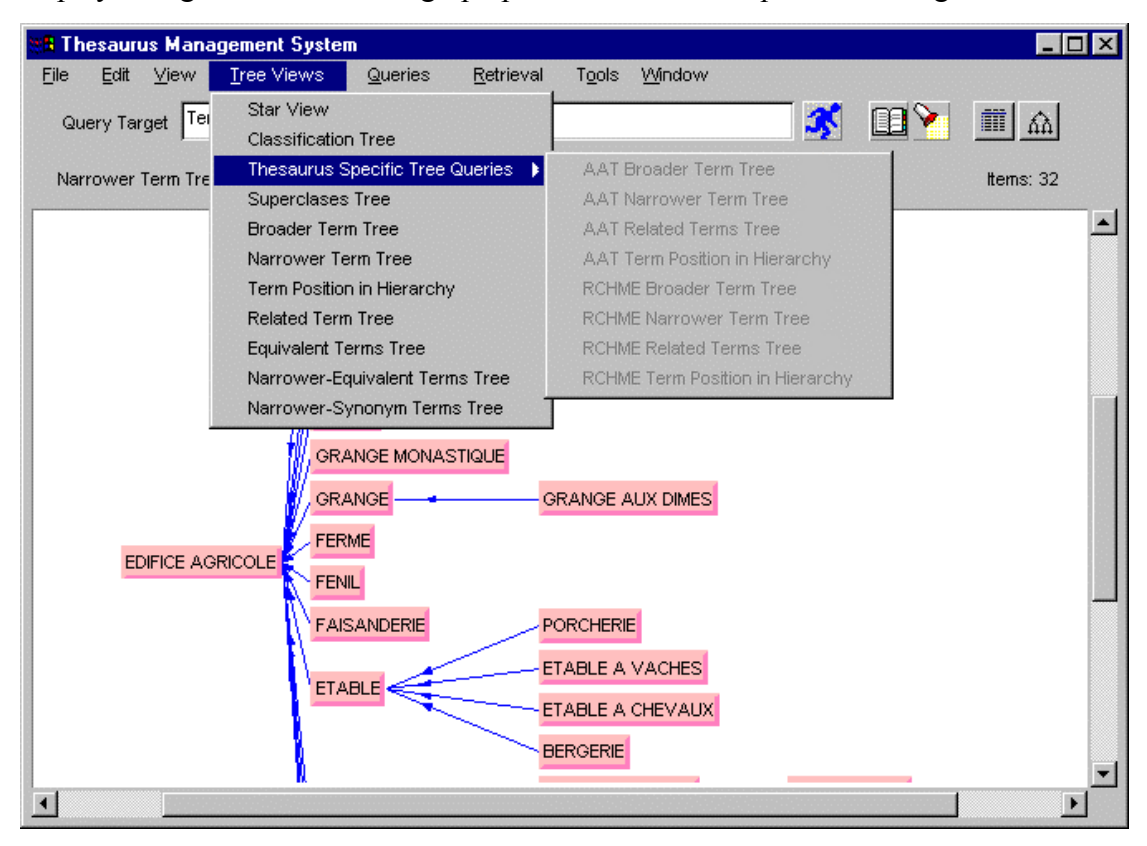

Figure 2 Tree View menu displays graphical query results

| 🏽 Global View Card 💦 🗖 🗙 |
|--------------------------|
|                          |
| Close                    |

Figure 3 Global View window shows which part of the graph is visible.

#### 2.2.2 Queries menu

The results of the *Queries* are displayed in the *Text area* in columns (see Figure 4). This menu provides queries about all facets, or all facets by a specific parameter (*QueryTarget*). The queries about all facets (do not apply on a specific *Query Target*) have the prefix "*List All*".

| 📲 Thesaurus Management Syster                                                                                                    | n                                                                                                    |                                                                                                    |                                                                                                    |
|----------------------------------------------------------------------------------------------------|----------------------------------------------------------------------------------------------------|----------------------------------------------------------------------------------------------------|----------------------------------------------------------------------------------------------------|
| <u>F</u> ile <u>E</u> dit <u>∨</u> iew <u>T</u> ree Views                                                                                                    | <u>Q</u> ueries <u>R</u> etrieval                                                                                                    | T <u>o</u> ols <u>W</u> indow                                                                                                    |                                                                                                    |
| Query Target TermeFr`EDIFICE AG                                                                                                    | Hierarchical Report<br>General Queries<br>Thesauri<br>Facets                                                                                                    | ><br>>                                                                                                    | 🚮 🔝 🔪 🏢 🏠<br>Items: 20                                                                                                    |
| TOP TERM                                                                                                    | Hierarchies                                                                                                    | List All AAT Hierarchie                                                                                                    | es ERARCHY                                                                                                    |
| <pre><architecture agricole=""><br/><architecture artisanale=""><br/><architecture commerciale=""><br/><architecture culture="" de="" n<br=""><architecture culture="" de="" n<br=""><architecture de="" l'adminis<br=""><architecture domestique=""><br/><architecture fiscale="" ou="" s<br=""><architecture fiscale="" ou="" s<br=""><architecture fiscale="" ou="" s<br=""><architecture funéraire="" ou<br=""><architecture funéraire="" ou<br=""><architecture industrielle<br=""><architecture industrielle<br=""><architecture industrielle<br=""><architecture nelligieuse=""><br/><architecture scolaire=""><br/><acchitecture scolaire=""><br/><descripteurs communs="" to<br="" à=""><génie civil=""><br/><urbanisme aménagement<="" et="" pre=""></urbanisme></génie></descripteurs></acchitecture></architecture></architecture></architecture></architecture></architecture></architecture></architecture></architecture></architecture></architecture></architecture></architecture></architecture></architecture></architecture></architecture></architecture></pre> | Terms<br>Consistency Checking<br>recherche sport lois<br>stration ou de la co<br>stration ou de la co<br>stration ou de<br>stration ou de<br>stration ou | List AII MERIMEE Hiera<br>List AII RCHME Hierarch<br>List AII ICCD Hierarchi<br>List AII DAMD Hierarch<br>ollectivité><br>votive><br>u de protection socia.<br>de police><br>ménagement du territo: | Architecture agricole><br>architecture artisanale><br>architecture commerciale><br>architecture de culture reche<br>architecture de culture reche<br>architecture de jardin><br><architecture de="" jardin=""><br/><architecture domestique=""><br/><architecture con<br="" funéraire="" ou="">le&gt; <architecture con<br="" funéraire="" ou=""><architecture industrielle=""><br/><architecture industrielle=""><br/><architecture militaire=""><br/><architecture religieuse=""><br/><architecture solaire=""><br/><architecture solaire=""><br/><architecture sola<="" td=""></architecture></architecture> |
| •                                                                                                    |                                                                                                    |                                                                                                    |                                                                                                    |

Figure 4 Queries menu displays textual results

#### 2.2.3 Retrieval menu

This menu provides queries about all facets by combinations of all others. The user can "fill" the specified facet from the *QueryTarget*.

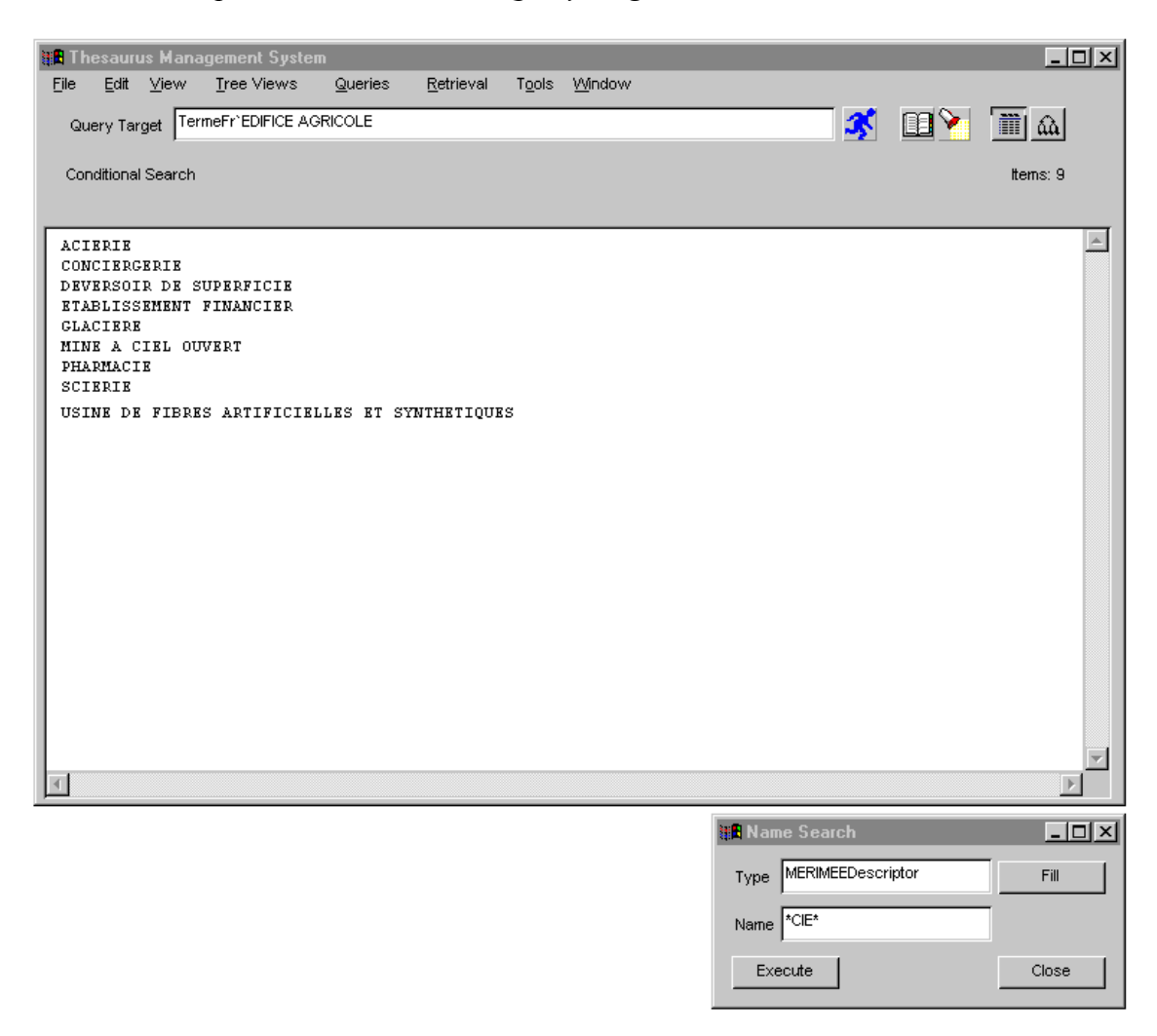

Figure 5 Retrieval menu displays textual results.

## 2.3 Query Result Presentation

The SIS-TMS provides various presentations for the information retrieved from the SIS base. Selecting a query from the *Queries* menu or the *Retrieval* menu the textual results are displayed in columns, while selecting a query from the *Tree View* menu the results are displayed as graphs. A specific *Tree View* query, called *Star View*, presents all the information associated with an object (designated in the *Query Target*) in the form of a tree-graph, while the same information is presented in textual form in a pop-up window, called *Object Card*.

#### 2.3.1 Column Textual Display

The result of textual queries is the names of the objects existing in the answer set. This information may be presented in columns, as shown in Figure 6. Each column corresponds to an attribute of the objects in the answer set. The kind of each attribute appears as a label above the corresponding column.

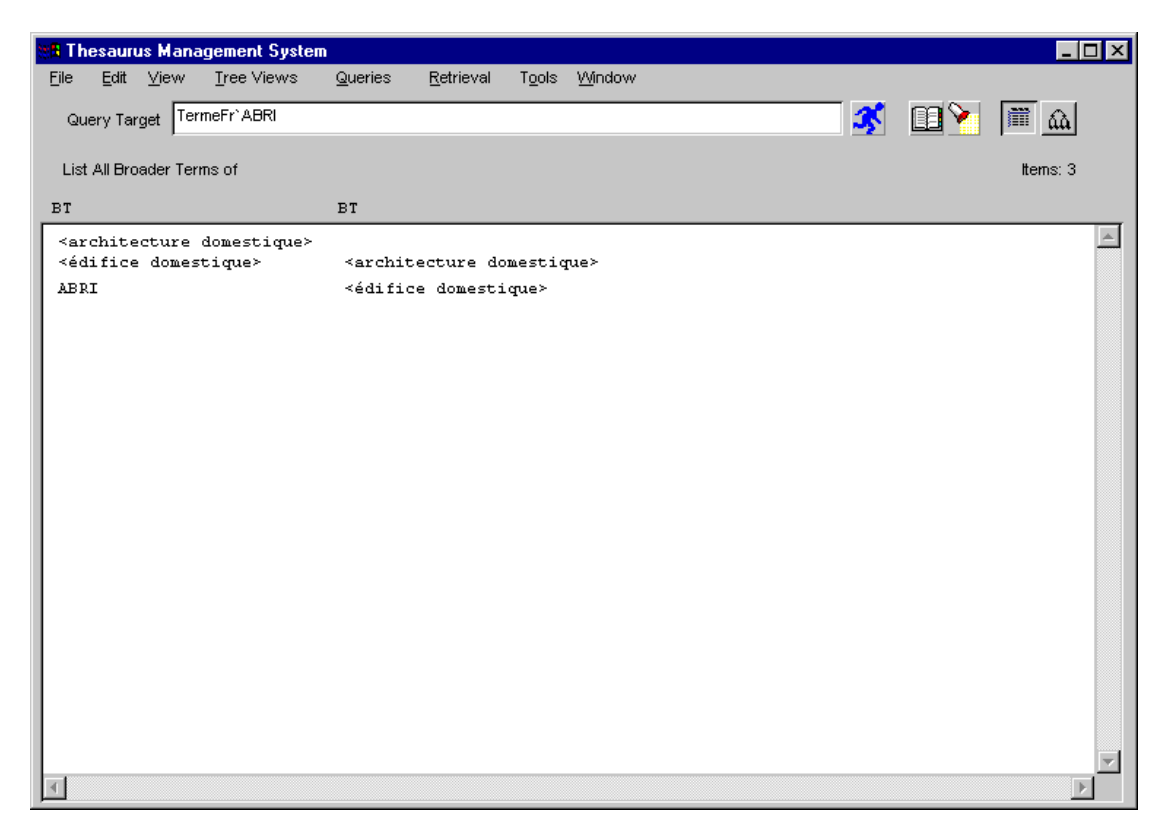

Figure 6 Text Area displays the results in columns

#### 2.3.2 Hierarchical Report Display

The result of a hierarchical report is the textual representation of a tree graph query (e.g. Narrower Term Tree) as shown in Figure 7.

When splitting has been done for a node the symbol M is added in front of this node and the number N (declaring the repetition) is also added in front of the repeated node (see PIGEONNIER node in Figure 7).

| 📲 Thesaurus Managemen                                                                                              | t System               |                |          |          | _ 🗆 ×    |
|----------------------------------------------------------------------------------------------------|------------------------|----------------|----------|----------|----------|
| File Edit View Tree V                                                                                              | /iews Queries          | Retrieval Too  | s Window |          |          |
|                                                                                                    | L Kenenela             |                |          |          |          |
| Query Target TermeFr` <a< td=""><th>rchitectu</th><th>ical Report</th><td></td><td><b>3</b></td><td>_ Ⅲ</td></a<>  | rchitectu              | ical Report    |          | <b>3</b> | _ Ⅲ      |
|                                                                                                    | General                | Queries 🕨      |          |          |          |
| Hierarchical Report                                                                                                | Thesaur                | i ▶            |          |          | ltems: 0 |
|                                                                                                    | Facets                 |                |          |          |          |
|                                                                                                    | Hierarch               | ies 🕨          |          |          |          |
| <pre></pre>                                                                                                    |                        |                |          |          |          |
| - <ensemble agr<="" td=""><th>icole&gt; Consiste</th><th>ncy Checking 🕨</th><td></td><td></td><td></td></ensemble> | icole> Consiste        | ncy Checking 🕨 |          |          |          |
| TERRAS                                                                                                    | SE AGRICONE            | no, oncoming . |          |          |          |
| - EDIFICE AGRIC                                                                                                    | OLE                    |                |          |          |          |
| CELLIE                                                                                                    | R                      |                |          |          |          |
| CUVAGE                                                                                                    |                        |                |          |          |          |
| DEPEND                                                                                                    | ANUE<br>OT ACDICOLE    |                |          |          |          |
| ENIREP                                                                                                    | COODEDATINE AC         | DICOLE         |          |          |          |
|                                                                                                    | - COOPERATIVE AG       | TIVE VINICOLE  |          |          |          |
|                                                                                                    | HANGAR AGRICOL         | E              |          |          |          |
|                                                                                                    | REMISE AGRICOL         | E              |          |          |          |
|                                                                                                    | - CHARRET              | ERIE           |          |          |          |
| ETABLE                                                                                                    |                        |                |          |          |          |
|                                                                                                    | BERGERIE               |                |          |          |          |
|                                                                                                    | ETABLE A CHEVA         | UX<br>~        |          |          |          |
|                                                                                                    | BUDCHEDIE<br>BODCHEDIE | S              |          |          |          |
|                                                                                                    | TADLA                  |                |          |          |          |
| FENIL                                                                                                    | DERIE                  |                |          |          |          |
| FERME                                                                                                    |                        |                |          |          |          |
| GRANGE                                                                                                    |                        |                |          |          |          |
|                                                                                                    | GRANGE AUX DIM         | ES             |          |          |          |
| GRANGE                                                                                                    | MONASTIQUE             |                |          |          |          |
| HARAS                                                                                                    |                        |                |          |          |          |
| MAGNAN                                                                                                    | RKTR                   |                |          |          |          |
|                                                                                                    | COLOMBIND              |                |          |          |          |
| SECHOI                                                                                                    | R                      |                |          |          |          |
|                                                                                                    | PIECE D'AFFINA         | GE             |          |          |          |
|                                                                                                    | SECHOIR A CHAT         | AIGNES         |          |          |          |
|                                                                                                    | SECHOIR A CHIC         | OREE           |          |          |          |
|                                                                                                    | SECHOIR A HOUB         | LON            |          |          |          |
|                                                                                                    | SECHOIR A MAIS         |                |          |          |          |
|                                                                                                    | SECHOIR A PEAU         | X              |          |          |          |
|                                                                                                    | SECHUIR A TABA         | L              |          |          |          |
| ARDWIN                                                                                                    | OIR                    |                |          |          |          |
| AIRE A                                                                                                    | BATTRE                 |                |          |          |          |
|                                                                                                    | AIRE A BATTRE          | COUVERTE       |          |          |          |
| AIRE A                                                                                                    | SECHER                 |                |          |          |          |
| GARENN                                                                                                    | E                      |                |          |          |          |
| POULAI                                                                                                    | LLER                   |                |          |          |          |
| RUCHER                                                                                                    |                        |                |          |          |          |
| SILO                                                                                                    |                        |                |          |          |          |
| VIVIER                                                                                                    | אדדס                   |                |          |          |          |
| T - FIGRON                                                                                                    | COLF.                  |                |          |          |          |
| - ENSEMBLE AGRI                                                                                                    | COLR                   |                |          |          |          |
|                                                                                                    |                        |                |          |          |          |

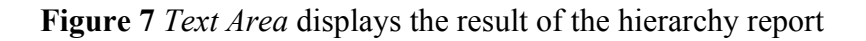

#### 2.3.3 Tree Display

The choices of the *Tree Views* menu are recursive queries, displayed as graphs (see Figure 8). Some of them require a specified kind of target. A checking is performed when the menu is mapped on screen in order to verify that the given query target is of the kind that the queries require. All queries that require a different kind of target that the one presented in the *Query Target* area automatically become inactive.

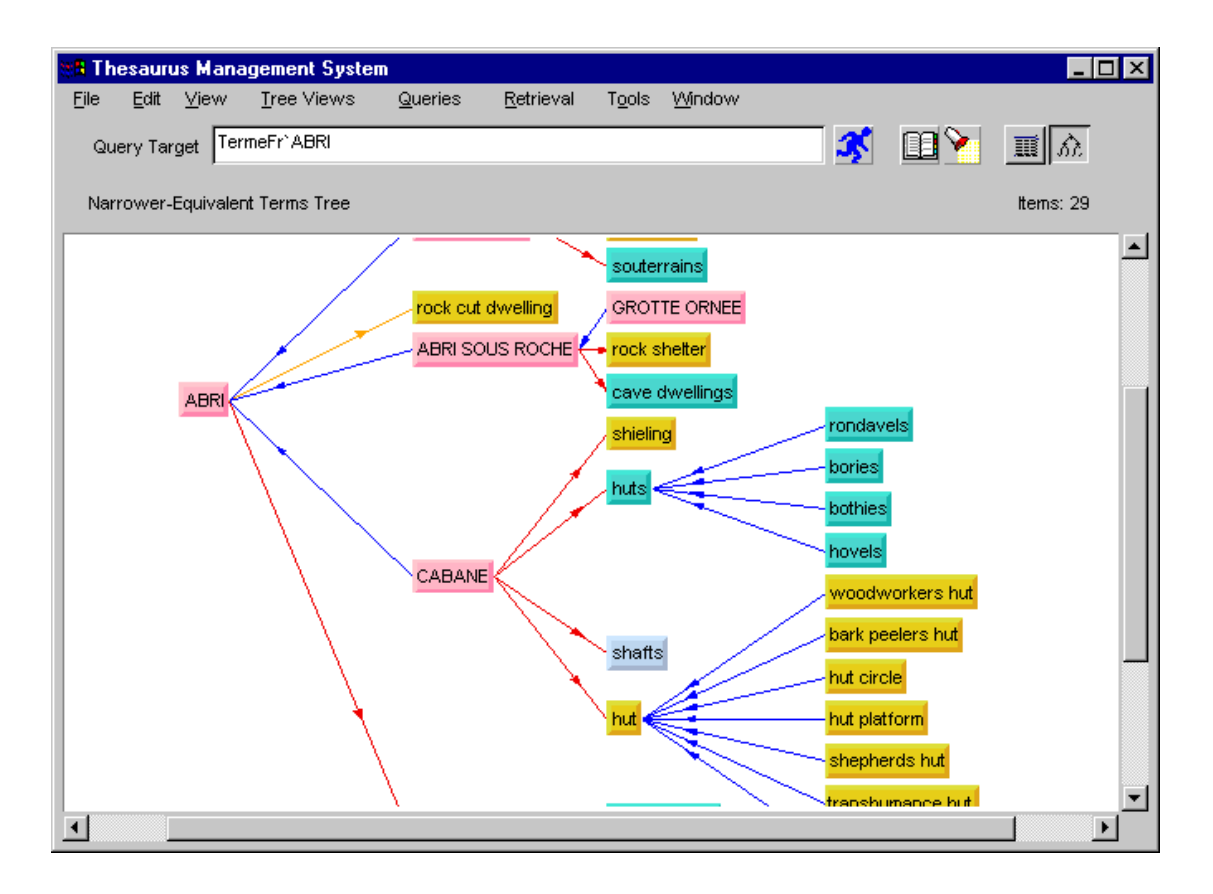

Figure 8 Tree graph results

#### 2.3.4 Star View

By selecting *StarView* from the menu, a graphical query is executed which displays the query target as a central object (see Figure 9). The superclasses and subclasses of the central object are shown top-right and bottom-right respectively. The classes of which the central object is an instance of, are shown top-left, while if it has instances a box with the label ``INSTANCES" appears bottom-left.

| Elle Edit View Tree Views Queries Betrieval Tools Window<br>Query Target TermeFr'EDIFICE AGRICOLE<br>Star View Items: * | 🐮 🖪 The      | esauru       | is Mar | nagement Syste                                                                                                    | ;m              |                     |                         |                                                |                                    |        | _ [                                                                          | ⊐× |
|----------------------------------------------------------------------------------------------------|--------------|--------------|--------|----------------------------------------------------------------------------------------------------|-----------------|---------------------|-------------------------|------------------------------------------------|------------------------------------|--------|------------------------------------------------------------------------------|----|
| Query Target TermeFr'EDIFICE AGRICOLE                                                                                   | <u>F</u> ile | <u>E</u> dit | ⊻iew   | <u>T</u> ree Views                                                                                                    | <u>Q</u> ueries | <u>R</u> etrieval   | T <u>o</u> ols          | <u>Wi</u> ndow                                 |                                    |        |                                                                              |    |
| Star View tems: *                                                                                                    | Que          | ery Tar      | get T  | ermeFr`EDIFICE A                                                                                                    | GRICOLE         |                     |                         |                                                | 3                                  | 🔟 🍾    | Ш M                                                                          |    |
| <pre></pre>                                                                                                    | Star         | View         |        |                                                                                                    |                 |                     |                         |                                                |                                    |        | Items: *                                                                     |    |
|                                                                                                    | /MERIN       | IEE_BT       | • M    | <ar< td=""><td>EDIFICE AGR</td><td>ricole&gt;<br/>scriptor</td><td>MERIM<br/>MERIM<br/>MERIM</td><td>IEE_BT<br/>IEE_RT<br/>IEE_exact_e<br/>IEE_exact_e</td><td>quivalence, to_<br/>quivalence, to_</td><td>AAT ag</td><td>architecture ag<br/>NFICES AGRICO<br/>gricultural buildi<br/>gricultural buildi</td><td></td></ar<> | EDIFICE AGR     | ricole><br>scriptor | MERIM<br>MERIM<br>MERIM | IEE_BT<br>IEE_RT<br>IEE_exact_e<br>IEE_exact_e | quivalence, to_<br>quivalence, to_ | AAT ag | architecture ag<br>NFICES AGRICO<br>gricultural buildi<br>gricultural buildi |    |

Figure 9 Star View result display

#### 2.3.5 Object Card

The *Object Card* of an object contains the textual description for this object. The object card shows the complete information that is immediately related to this object (see Figure 10). The *Object Card* window is popped-up by clicking the right button on the object (its box in the graph or its name on the display, even on another *Object Card*).

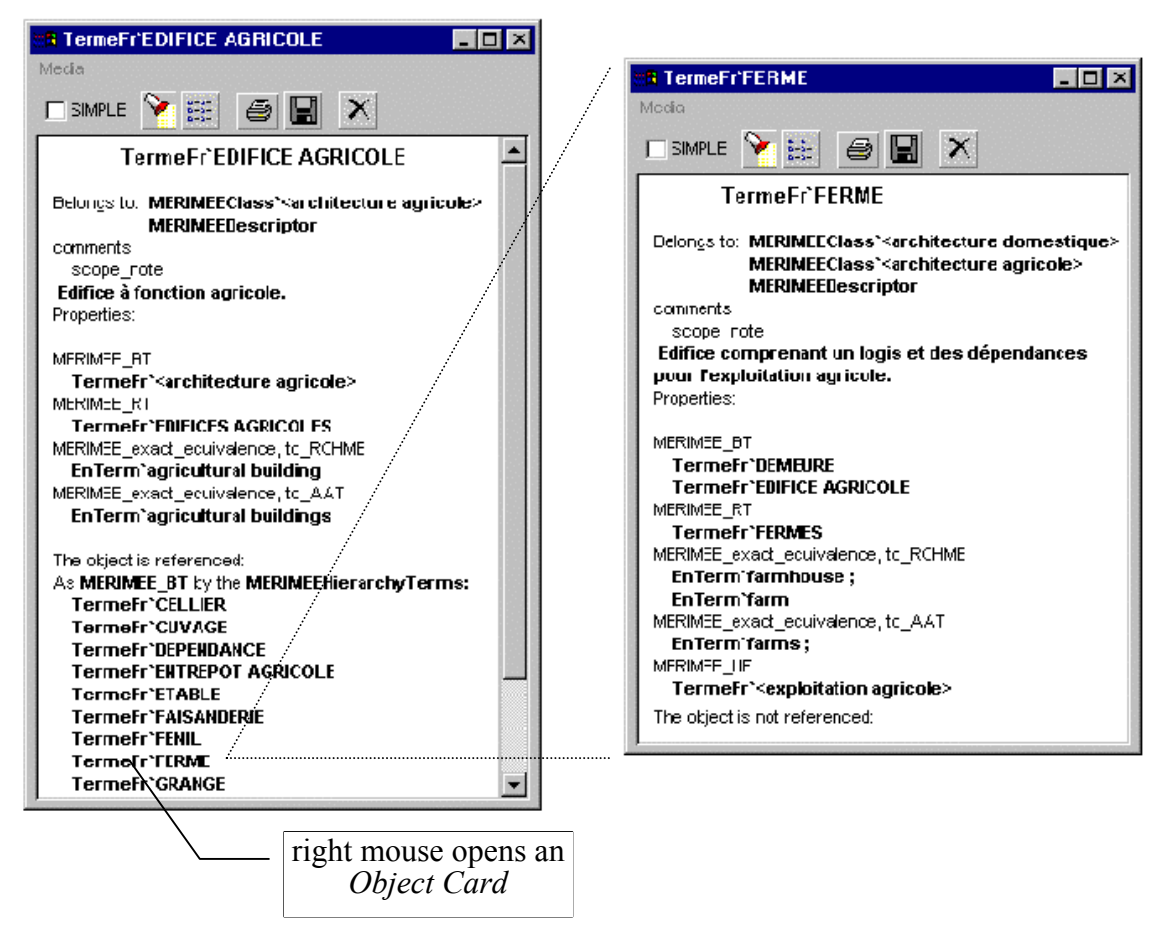

Figure 10 Object Card windows

<u>Note</u>: If a user tries to open an already opened object card the previous one close and the new one is built.

## 2.4 Interaction Situations

In this section we will describe the possible situations of interaction with the SIS-TMS Graphical Analysis Interface (GAIN).

a) Empty Screen

| Initial Status             | Next Status        |  |
|----------------------------|--------------------|--|
| Type a Query Target        | Query Target set   |  |
| Select a "List All " Query | "Text Area" filled |  |
| Select a Retrieval Query   | "Text Area" filled |  |

When we first enter the system both the *Query Target* and the "*Text*"/"*Graph*" areas are empty. In this case we can either type a target on the *Query Target* area (in order to perform a query on it), or we can select from the *Queries* those that can be performed without a target (e.g. "*List All*..."). A third case is to make a retrieval based on specific criteria that we will provide to the *Retrieval* card window.

b) Query Target Typed

| Initial Status | Next Status         |
|----------------|---------------------|
| Tree Views*    | "Graph Area" filled |
| Queries*       | "Text Area" filled  |

(\*check: target is valid if *StarView* is selectable)

If we have set the *Query Target* we can select to perform either graphical or textual queries on it. The type of the object typed specifies the queries that are available. The queries in menu *Tree Views* will display their results in the graphical area and those in *Queries* will display their results in the textual area. Note that we can determine if an object exists in the base, if the *StarView* menu selection is available.

c) "Text", "Graph" areas filled & Object Card

| Initial Status                                                                                  | Next Status                   |
|-------------------------------------------------------------------------------------------------|-------------------------------|
| left mouse click                                                                                | <i>Query Target</i> set       |
| right mouse click                                                                               | Object Card                   |
| middle mouse click                                                                              | repeat last Tree Views query  |
| (With two-button mouse-devices by double clicking the left button simulates the middle-button.) | (on new <i>Query Target</i> ) |

Toggle Text/Graph area

If there is information displayed on the *Text* or the *Graph* areas or an *Object Card* is open, we can set the *Query Target* by clicking on an object. The left button sets the

*Query Target* with the name of the selected object, the right button opens an *Object Card* for the selected object and the middle button repeats the last *Tree Views query*. The two areas can be toggled, so the user can select from both areas.

## 2.5 Reports on Hierarchy Terms

The SIS-TMS provides a tool for creating simple reports. This tool (see Figure 11), given a hierarchy, produces a file containing all relative information for every instance of the given hierarchy such as broader term, alternatives (synonyms), scope note and categories it belongs to.

| _ 🗆 × |
|-------|
|       |
|       |
|       |
|       |
|       |
|       |

Figure 11 Report Writer window

File Menu contains three options as shown in Figure 12: *Create Report* for starting the report of the given hierarchy, *Save As...* for selecting the file the report will be saved in and *Exit* for exit terminating the program.

| 8 SIS-TMS Report                 | Writer |
|----------------------------------|--------|
| <u>F</u> ile                     |        |
| Create Report<br>Save As<br>Exit | ie :   |

Figure 12 Report Writer menu options

## 3. Entry Form Functionality

## 3.1 General Description

The Entry Form (hereafter called *EF*) is a tool used for the interactive update of the SIS base. In this tutorial we will describe in brief EF's functionality. Its functionality is described in detail in *"SIS-Entry Form, User's Manual"*.

The update of the information base can be achieved with operations on objects. The available operations are creation, deletion, renaming, classification (assignment to a class), generalization (assignment to a superclass) and attribute assignment. EF provides the user with the capability to perform the whole set of the operations mentioned above.

The user updates the SIS base through EF in a task-oriented way. This means that the user can update the information base through tasks, which have been assigned to him/her. A task is defined by the objects that are allowed to be updated and the operations that can be performed on these objects. In this way, parts of the information base can be isolated and updated independently from others, using predefined operations.

EF is based on a three-activity process model:

- The first activity is the task selection: the user selects the task through which (s)he wants to update the information base. A *Task window* is popped-up which allows a set of operations to be performed on a set of objects.
- The second activity is the selection of an object and an operation: the user selects objects and operations available in the selected task. An *Operation window* is popped-up which permits the user to go on with the third activity.
- The third activity is the actual update of the information base: having selected the update operation, the user inputs data, which update the selected object. Depending on the specifications given in the process model for the selected operation, a sequence of operations that follow the selected one may be created. The operations are performed on the selected object, while the last operation of the sequence causes the update of the information base with all the changes of the operations (hereafter called *COMMIT*).

EF provides the user with a set of forms through which each activity is performed. Below we will describe in brief few basic forms or other pop-up windows of the EF and their functionality.

#### 3.1.1 Task Window

The *Task* window (see Figure 13) is a window, which allows the users to select objects and perform operations on them within a specific *task*. This window keeps a list of all the objects that were selected during the specific task. Each operation triggers the display of a pop-up *Operation window*.

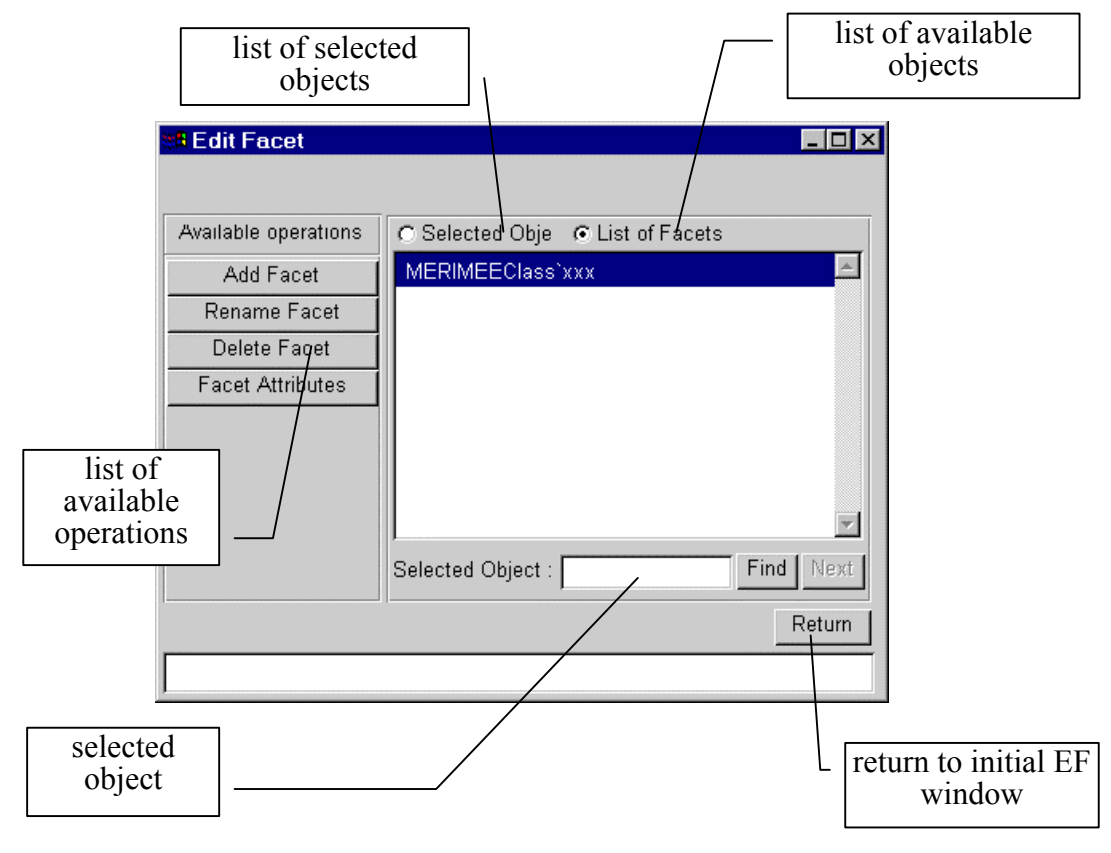

Figure 13 Task window.

### 3.1.2 Creation, Renaming, Deletion Operation Windows

There are three different *operation windows* for the creation, renaming and deletion operations. The operation windows have similar structure (see Figure 14): the user is asked to type (if necessary) the information needed for the update of the SIS base, and to confirm the update by selecting the "COMMIT" button. In order to return to the

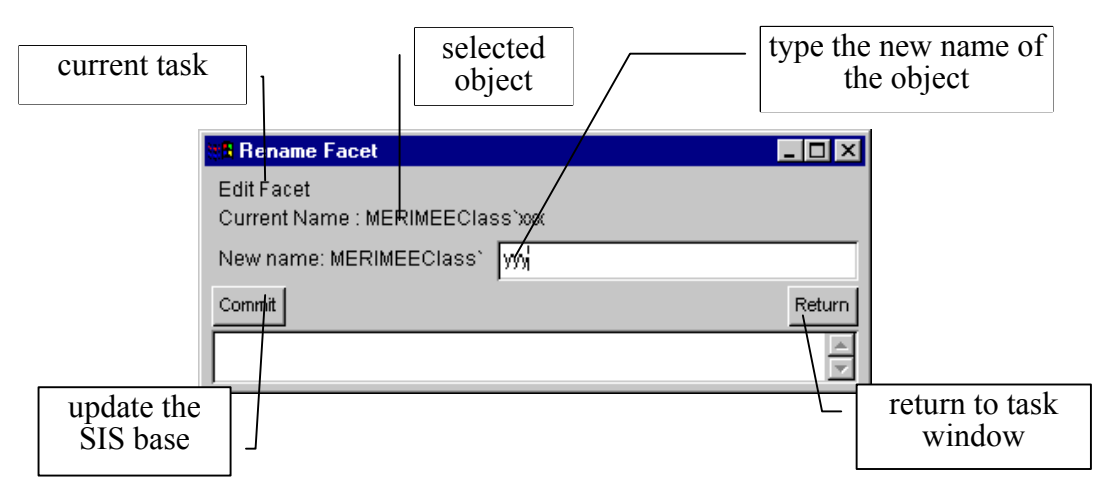

Figure 14 Rename Operation Window

task window of the current task the "RETURN" button must be selected.

#### 3.1.3 Classification, Generalization Operation Window

The *operation window* for the classification or the generalization of an object has similar structure (see Figure 15): the user is asked to select/type (if necessary) the information needed for the update of the SIS base, and to confirm the update by selecting the "*COMMIT*" button. In order to return to the *task window* of the current

Figure 15 Operation window for the classification of a facet.

task the "RETURN" button must be selected.

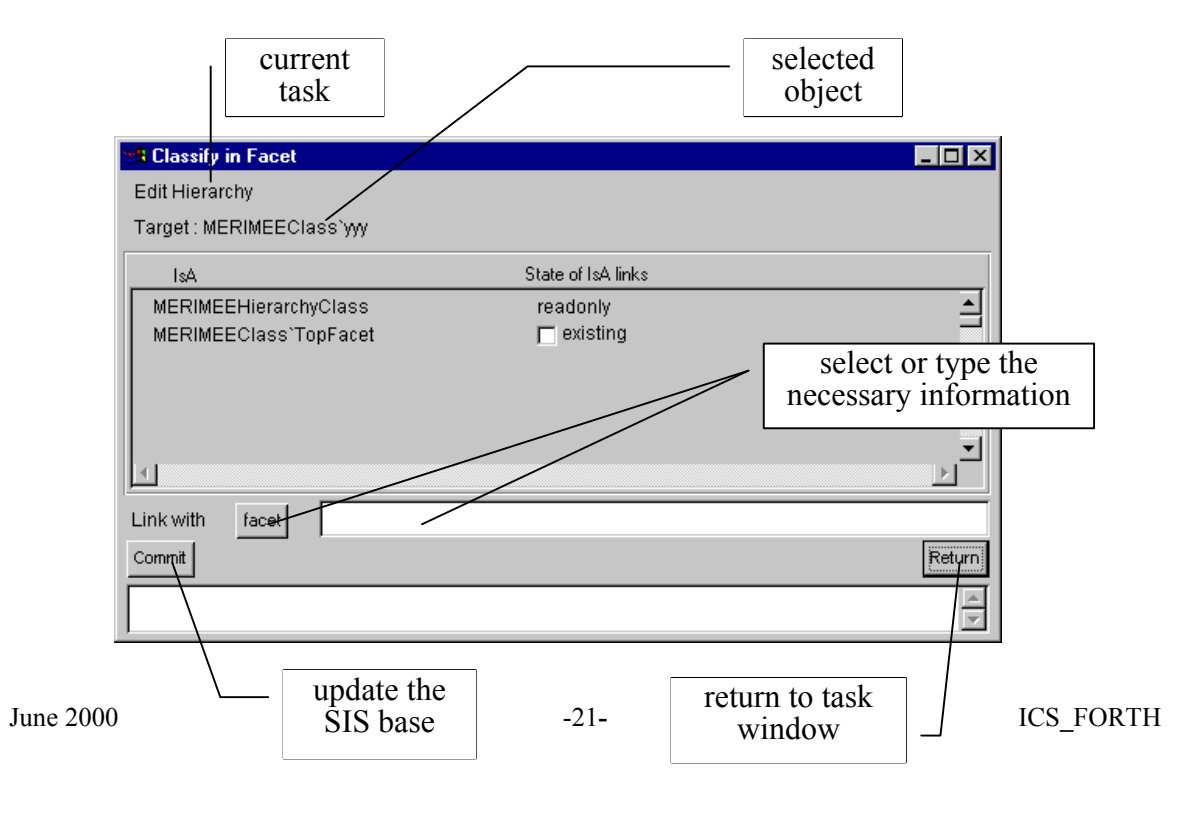

#### 3.1.4 Attribute Assignment Operation Window

The *operation window* for the attribute assignment enables the user to add or delete attributes to the selected (see Figure 16). To confirm the update the user must select the "*COMMIT*" button. To return to the *task window* of the current task the "*RETURN*" button must be selected.

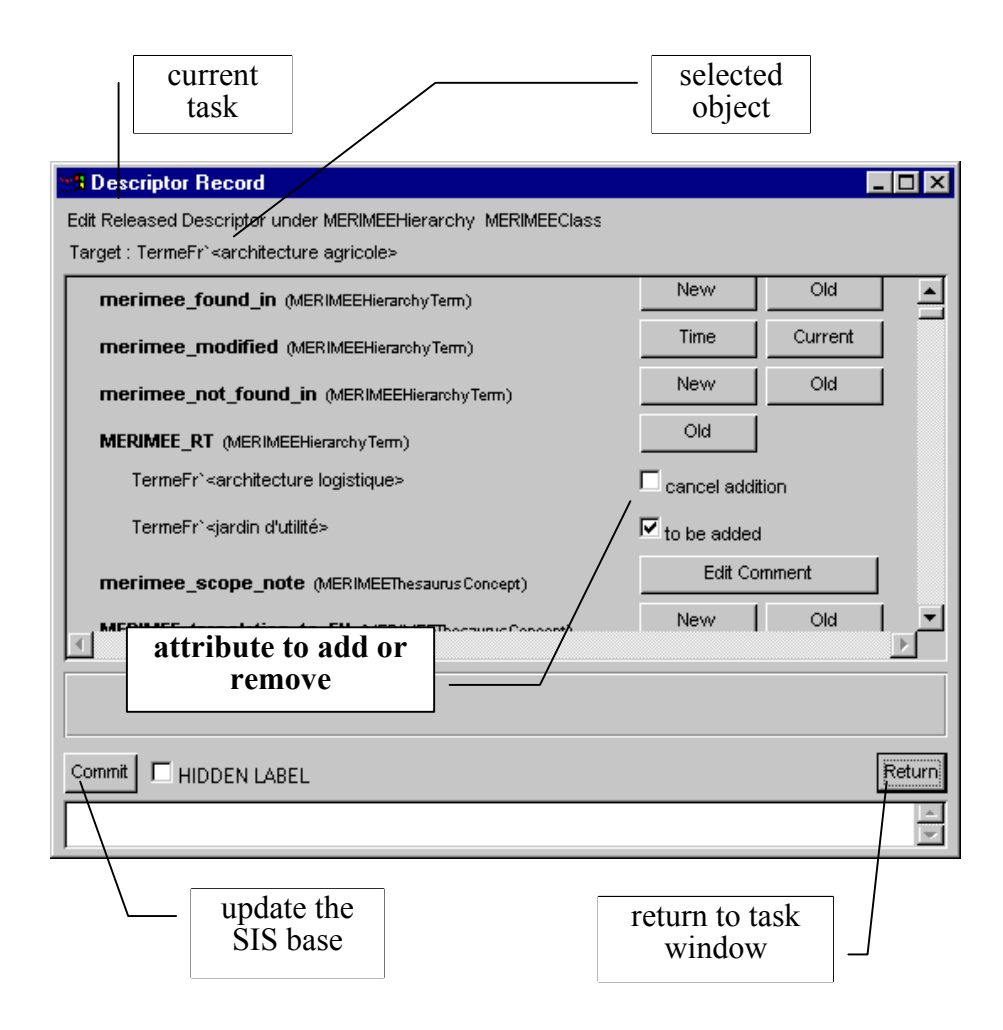

Figure 16 Operation window for attribute assignment for an object.

#### Attribute Selection Buttons

The user can "associate" the selected object with other objects of the SIS base by creating for the selected object an attribute that will point to an object in the SIS base:

by selecting "*OLD*" button, the selected object gets "associated" with an object already existing in the SIS base.

New by selecting "*NEW*" button, the selected object gets "associated" with an object that the user is prompted to create.

On the *attribute selection button*, the triangle designates that the attribute to be created will point to a complex object (thus a window will pop-up for specifying additional information), while the exclamation marks designate that this attribute must exist (is obligatory).

The user can associate the selected object with a free text (e.g. scope note) which (s)he must specify by selecting <u>Edit Comment</u>, or to a *primitive value* (string, integer, real) by selecting the appropriate buttons (e.g. <u>String</u>). The selected object may also be associated with the current time/date by selecting <u>Current</u>, or to a specific time/date value by selecting <u>Time</u>.

A detailed description of the EF windows and their functionality is given in "SIS-Entry Form, User's Manual".

#### 3.1.5 Selection List

EF provides the user with a *Selection List window* whenever there are many objects to select from (see Figure 17).

| • | 🔒 Selection List                                                               |
|---|--------------------------------------------------------------------------------|
|   | Available MERIMEEHierarchy                                                     |
|   | MERIMEEClass` <architecture agricole=""></architecture>                        |
|   | MERIMEEClass` <architecture artisanale=""></architecture>                      |
|   | MERIMEEClass` <architecture commerciale=""></architecture>                     |
|   | MERIMEEClass` <architecture culture="" de="" recher<="" th=""></architecture>  |
|   | MERIMEEClass` <architecture culture="" de="" recherc<="" th=""></architecture> |
|   | MERIMEEClass` <architecture de="" jardin=""></architecture>                    |
|   | MERIMEEClass` <architecture de="" l'administration<="" th=""></architecture>   |
| - | MERIMEEClass` <architecture domestique=""></architecture>                      |
|   | Apply Find Close                                                               |

Figure 17 Selection List window

### 3.2 Selection of Task

Bellow we will describe the tasks available in SIS-TMS Entry Form tool. The EF initial window enables the user to select the task through which (s)he wants to update the information base. In Figure 18 we see the list of available tasks: the creation of new Facets, Hierarchies, Descriptors, the modification of existing(also called released) Facets, Hierarchies, Descriptors, the creation/modification of Editors, etc.

| TaskList Current Task: NONE Quit Quit Entry Forms (MERIMEE) CaskList Released Concepts Quit Quit Quit                                                                                                    | TaskList<br>Current Task: NONE                                                                                        |       |
|----------------------------------------------------------------------------------------------------|----------------------------------------------------------------------------------------------------|-------|
| Current Task: NONE Quit Quit Entry Forms (MERIMEE) TaskList New Concepts Edit Facet Edit Hierarchy Edit Descriptor Released Concepts Quit                                                                                                    | Current Task: NONE                                                                                                    |       |
| Current Task: NONE Quit Quit Entry Forms (MERIMEE) TaskList Edit Facet Edit Hierarchy Edit Descriptor Released Concepts Quit                                                                                                    | Current Task: NONE                                                                                                    |       |
| Quit         Quit         TaskList         New Concepts         Edit Facet         Edit Hierarchy         Edit Descriptor         Released Concepts         Quit                                                                                                    |                                                                                                    |       |
| Quit       Quit       TaskList       New Concepts       Edit Facet       Edit Hierarchy       Edit Descriptor       Released Concepts       Quit                                                                                                    |                                                                                                    |       |
| Quit       CaskList       New Concepts       Edit Facet       Edit Hierarchy       Edit Descriptor       Released Concepts                                                                                                    |                                                                                                    |       |
| Image: Second second second |                                                                                                    | Quit  |
| Entry Forms (MERIMEE)         TaskList         New Concepts         Edit Facet         Edit Hierarchy         Edit Descriptor         Released Concepts         Quit                                                                                                    |                                                                                                    | Gon   |
| Entry Forms (MERIMEE)         TaskList         New Concepts         Edit Facet         Edit Hierarchy         Edit Descriptor         Released Concepts         Quit                                                                                                    |                                                                                                    |       |
| TaskList         New Concepts         Edit Facet         Edit Hierarchy         Edit Descriptor         Released Concepts                                                                                                    | 📲 Entry Forms (MERIMEE)                                                                                               | _ 🗆 × |
| New Concepts         Edit Facet         Edit Hierarchy         Edit Descriptor         Released Concepts         Quit                                                                                                    | TaskList                                                                                                    |       |
| Edit Facet Edit Hierarchy Edit Descriptor Released Concepts Quit                                                                                                    | New Concepts                                                                                                    |       |
| Edit Hierarchy Edit Descriptor Released Concepts Quit                                                                                                    | Edit Facet                                                                                                    |       |
| Edit Descriptor           Released Concepts         Quit                                                                                                    | Edit Hierarchy                                                                                                    |       |
| Released Concepts Quit                                                                                                    | Edit Descriptor                                                                                                    |       |
|                                                                                                    |                                                                                                    | Quit  |
| Edit Released Facet                                                                                                    | Released Concepts                                                                                                    |       |
| Edit Released Hierarchy                                                                                                    | Released Concepts                                                                                                    |       |
| Edit Released Descriptor                                                                                                    | Released Concepts<br>Edit Released Facet<br>Edit Released Hierarchy                                                   |       |
| Auxiliary Concepts                                                                                                    | Released Concepts<br>Edit Released Facet<br>Edit Released Hierarchy<br>Edit Released Descriptor                       |       |
| Edit Source                                                                                                    | Released Concepts<br>Edit Released Facet<br>Edit Released Hierarchy<br>Edit Released Descriptor<br>Auxiliary Concepts |       |
| Edit Editor                                                                                                    | Released Concepts Edit Released Facet Edit Released Hierarchy Edit Released Descriptor Auxiliary Concepts Edit Source |       |

Figure 18 Selection of task from the Task List.

| 🚮 Edit Facet         |                                             | _ 🗆 × |
|----------------------|---------------------------------------------|-------|
|                      |                                             |       |
| Available operations | Selected Objects C List of Facets           |       |
| Add Facet            | MERIMEEClass`Objet Physique                 |       |
| Rename Facet         |                                             |       |
| Delete Facet         |                                             |       |
| Facet Attributes     |                                             |       |
|                      |                                             |       |
|                      |                                             |       |
|                      |                                             |       |
|                      |                                             |       |
|                      | Selected Object : Class'Objet Physique Find | Next  |
|                      | R                                           | eturn |
|                      |                                             |       |
| J                    |                                             |       |

## 3.2 Manipulation of New Facets

Figure 19 Task window "Edit Facet".

#### **3.2.1** Create a new facet

| Task           | : | Edit Facet |
|----------------|---|------------|
| Operation      | : | Add Facet  |
| Needed Input   | : | Facet Name |
| Optional Input | : |            |

This operation creates a new facet. The operation fails in the following case:

• A facet with the same name already exists.

| 👯 Add Facet                                   | _ 🗆 ×  |
|-----------------------------------------------|--------|
| Facet: MERIMEEClass` Objet Physique           |        |
| Commit                                        | Return |
| MERIMEEClass`Objet Physique added in database | -      |

Figure 20 Operation window "Add Facet"

The SIS Thesaurus Management System, Tutorial

#### 3.2.2 Rename a new facet

| Task           | : | Edit Facet     |
|----------------|---|----------------|
| Operation      | : | Rename Facet   |
| Needed Input   | : | New Facet Name |
| Optional Input | : |                |

This operation renames a new facet.

| 📲 Rename Facet                                    |         |
|---------------------------------------------------|---------|
| Edit Facet<br>Current Name : MERIMEEClass`Objet P | iysique |
| New name: MERIMEEClass' Personn                   | 3       |
| Commit                                            | Return  |
|                                                   |         |

Figure 21 Operation window "Rename Facet"

To confirm the update select the "COMMIT" button. To return to the *task window* of the current task select the "RETURN" button.

#### 3.2.3 Delete a new facet

| Task           | : | Edit Facet   |
|----------------|---|--------------|
| Operation      | : | Delete Facet |
| Needed Input   | : |              |
| Optional Input | : |              |

This operation deletes a new facet.

| 🚯 Delete Facet                            | _ 🗆 ×  |
|-------------------------------------------|--------|
| Edit Facet                                |        |
| Delete Node : MERIMEEClass'Objet Physique |        |
| Commit                                    | Return |
|                                           |        |
| J                                         |        |

Figure 22 Operation window "Delete Facet".

#### **3.2.4 Describe a new facet**

| Task           | : | Edit Facet       |
|----------------|---|------------------|
| Operation      | • | Facet Attributes |
| Needed Input   | : | letter_code      |
| Optional Input | : |                  |

This operation describes the relations of a new facet.

| 🚮 Facet Attributes                           |                        |        | _ 🗆 ×  |
|----------------------------------------------|------------------------|--------|--------|
| Edit Facet<br>Target : MERIMEEClass`Objet Pł | iysique                |        |        |
| letter_code (Facet)                          |                        | String | -      |
|                                              |                        |        |        |
|                                              |                        |        |        |
|                                              |                        |        |        |
|                                              |                        |        |        |
|                                              |                        |        |        |
| I                                            |                        |        | ▼<br>► |
| Attribute operation                          | Edit attribute classes | •      |        |
|                                              |                        |        | Return |
|                                              |                        |        |        |

Figure 23 Operation window "Facet Attributes"

## 3.3 Manipulation of New Hierarchies

| 🚮 Edit Hierarchy                      |                                           | _ 🗆 ×    |
|---------------------------------------|-------------------------------------------|----------|
|                                       |                                           |          |
| Available operations                  | Selected Objects C List of Hierarchies    |          |
| Add Hierarchy                         | MERIMEEClass'meubles                      |          |
| Rename Hierarchy                      |                                           |          |
| Delete Hierarchy                      |                                           |          |
| Classify in Facet                     |                                           |          |
| Hierarchy Attributes                  |                                           |          |
|                                       |                                           |          |
|                                       |                                           |          |
|                                       |                                           | 7        |
|                                       | Selected Object : RIMEEClass`meubles Find | Next     |
|                                       |                                           | Return 1 |
| · · · · · · · · · · · · · · · · · · · |                                           | locarri  |
|                                       |                                           |          |

Figure 24 Task window "Edit Hierarchy".

#### **3.3.1** Create a new hierarchy

| Task           | : | Edit Hierarchy             |
|----------------|---|----------------------------|
| Operation      | : | Add Hierarchy              |
| Needed Input   | : | Hierarchy Name, Facet Name |
| Optional Input | : |                            |

The hierarchy is added in the knowledge base and classified in the specified facet. The top term of the hierarchy is created and appropriately associated with it. The operation fails in the following cases:

- A hierarchy with the same name already exists.
- The facet does not belong to the appropriate class

| 👯 Add Hierarchy                        |         |
|----------------------------------------|---------|
| Hierarchy: MERIMEEClass` meubles       |         |
| Facet: MERIMEEClass` Objet Physique    |         |
| Commit                                 | Return  |
| MERIMEEClass`meubles added in database | 4.<br>V |

#### Figure 25 Operation window "Add Hierarchy"

To confirm the update select the "COMMIT" button. To return to the *task window* of the current task select the "RETURN" button.

#### **3.3.2** Rename a new hierarchy

| Task           | : | Edit Hierarchy     |
|----------------|---|--------------------|
| Operation      | : | Rename Hierarchy   |
| Needed Input   | : | New Hierarchy Name |
| Optional Input | : |                    |

The hierarchy and its top term are appropriately renamed given the new hierarchy name. The operation fails in the following cases:

- A hierarchy with the same name already exists
- The top term with the same new name already exists.

| 🗱 Rename Hierarchy                     | _ 🗆 ×  |
|----------------------------------------|--------|
| Rename Hierarchy: MERIMEEClass'meubles |        |
| New name: MERIMEEClass' MEUBLES        |        |
| Commit                                 | Return |
|                                        | -<br>* |

Figure 26 Operation window "Rename Hierarchy"

#### 3.3.3 Delete a new hierarchy

| Task           | : | Edit Hierarchy   |
|----------------|---|------------------|
| Operation      | • | Delete Hierarchy |
| Needed Input   | : |                  |
| Optional Input | : |                  |

The hierarchy and its top term are deleted from the knowledge base. The operation fails in the following cases:

- One or more descriptors are classified in the specific hierarchy.
- There are links targeting to the top term of the hierarchy originating from other descriptors.

| 🐮 🖪 Delete Hi | erarchy              |        |
|---------------|----------------------|--------|
| Hierarchy:    | MERIMEEClass`meubles |        |
| Commit        |                      | Return |
|               |                      | 4 1    |

Figure 27 Operation window "Delete Hierarchy"

| J.J.+ Describe a | nen | merareny             |
|------------------|-----|----------------------|
| Task             | :   | Edit Hierarchy       |
| Operation        | :   | Hierarchy Attributes |
| Needed Input     | :   | letter_code          |
| Optional Input   | :   |                      |

#### **3.3.4 Describe a new hierarchy**

This operation describes the relations of a new hierarchy.

| 📲 Hierarchy Attributes                    |                        |        |        |
|-------------------------------------------|------------------------|--------|--------|
| Edit Hierarchy<br>Target : MERIMEEClass`y | /Y                     |        |        |
| letter_code (Facet)                       |                        | String | -      |
|                                           |                        |        |        |
|                                           |                        |        |        |
|                                           |                        |        |        |
|                                           |                        |        |        |
|                                           |                        |        |        |
| T                                         |                        |        | ▼<br>▼ |
| Attribute operation                       | Edit attribute classes |        | •      |
|                                           | EL                     |        | Return |
|                                           |                        |        |        |

#### Figure 28 Operation window "Hierarchy Attributes"

#### **3.3.5** Classify a new hierarchy in a facet

| Task           | : | Edit Hierarchy    |
|----------------|---|-------------------|
| Operation      | : | Classify in Facet |
| Needed Input   | : | Facet             |
| Optional Input | : |                   |

This operation associates a new hierarchy with a facet.

| 🄀 Classify in Facet                                                  |                                    |          | - O ×  |
|----------------------------------------------------------------------|------------------------------------|----------|--------|
| Edit Hierarchy                                                       |                                    |          |        |
| Target : MERIMEEClass`meubles                                        |                                    |          |        |
| IsA                                                                  | State of IsA links                 |          |        |
| RestrictedHierarchy<br>HierarchyClass<br>MERIMEEClass`Objet Physique | readonly<br>readonly<br>T existing |          |        |
|                                                                      |                                    |          |        |
| Link with facet                                                      |                                    |          |        |
| Commit                                                               | Selection List                     |          | Return |
|                                                                      | Available facet                    |          |        |
|                                                                      | MERIMEEClass`Objet Physique        | <u> </u> |        |
|                                                                      | Apply Find                         | Close    |        |

Figure 29 Operation window "Classify in Facet"

| TaskList       Available MERIMEEHierarchy         Current Task: Edit Descriptor       MERIMEEClass` <architecture agric<="" td="">         Enter       MERIMEEHierarchy         Quit       MERIMEEClass`<architecture de="" of<="" td="">         MERIMEEClass`<architecture de="" of<="" td="">       MERIMEEClass`<architecture de="" of<="" td="">         MERIMEEClass`<architecture de="" of<="" td="">       MERIMEEClass`<architecture de="" of<="" td="">         MERIMEEClass`<architecture de="" of<="" td="">       MERIMEEClass`<architecture de="" of<="" td="">         MERIMEEClass`<architecture de="" of<="" td="">       MERIMEEClass`<architecture de="" of<="" td=""></architecture></architecture></architecture></architecture></architecture></architecture></architecture></architecture></architecture></architecture> | Entry Forms (MERIMEE)                          | 🗱 Selection List 📃 🗖 🗙                                                                                                    |
|----------------------------------------------------------------------------------------------------|------------------------------------------------|----------------------------------------------------------------------------------------------------|
| Current Task: Edit Descriptor       MERIMEEClass` <architecture agri<="" td="">         Enter       MERIMEEHierarchy       architecture agricole&gt;         Quit       MERIMEEClass`<architecture de="" g<="" td="">         MERIMEEClass`<architecture de="" g<="" td="">       MERIMEEClass`<architecture de="" g<="" td="">         Quit       MERIMEEClass`<architecture de="" g<="" td="">         MERIMEEClass`<architecture de="" g<="" td="">       MERIMEEClass`<architecture de="" g<="" td=""></architecture></architecture></architecture></architecture></architecture></architecture></architecture>                                                                                                    | TaskList                                       | Available MERIMEEHierarchy                                                                                                    |
| Enter         MERIMEEHierarchy <architecture agricole="">         MERIMEEClass`<architecture de="" o<br="">MERIMEEClass`<architecture de="" o<br="">MERIMEEClass`<architecture de="" o<br="">MERIMEEClass`<architecture de="" j<br="">MERIMEEClass`<architecture de="" j<="" th=""></architecture></architecture></architecture></architecture></architecture></architecture>                                                                                                    | Current Task: Edit Descriptor                  | MERIMEEClass` <architecture agric="" ▲<br="">MERIMEEClass`<architecture artis<="" th=""></architecture></architecture>                                                       |
| MERIMEEClass`≺architecture de j<br>MERIMEEClass`≺architecture de j                                                                                                    | Enter MERIMEEHierarchy sarchitecture agricole> | MERIMEEClass` <architecture comr<br="">MERIMEEClass`<architecture cu<br="" de="">MERIMEEClass`<architecture cu<="" de="" th=""></architecture></architecture></architecture> |
|                                                                                                    |                                                | MERIMEEClass` <architecture de="" ja<br="">MERIMEEClass`<architecture de="" l'a<="" th=""></architecture></architecture>                                                     |
| MERIMEEClass` <architecture dom<="" th=""><th></th><th>MERIMEEClass`<architecture dome<="" th=""></architecture></th></architecture>                                                                                                    |                                                | MERIMEEClass` <architecture dome<="" th=""></architecture>                                                                                                    |

## 3.4 Manipulation of New Concepts

Figure 30 Selection of *task* "Edit Descriptor" requires the selection of a hierarchy.

| 👯 Edit Descriptor           |                                                   |                       | _ 🗆 🗵    |
|-----------------------------|---------------------------------------------------|-----------------------|----------|
| MERIMEEHierarchy: MERIME    | EClass` <architecture agricole=""></architecture> |                       |          |
| Available operations        | Selected Objects                                  | C List of Descriptors |          |
|                             |                                                   | S Elst of Descriptors |          |
| Add Descriptor              |                                                   |                       | -        |
| Rename Descriptor           |                                                   |                       |          |
| Delete Descriptor           |                                                   |                       |          |
| Classify Descriptor         |                                                   |                       |          |
| Move to Hierarchy           |                                                   |                       |          |
| Descriptor Record           |                                                   |                       |          |
| Add Interthesauri Relation  |                                                   |                       |          |
| Delete Interthesauri Relati |                                                   |                       |          |
| Sort BT Links               |                                                   |                       |          |
|                             |                                                   |                       |          |
|                             | Selected Object :                                 | F                     | ind Next |
|                             |                                                   |                       | Return   |
|                             |                                                   |                       | 4        |

Figure 31 Task window "Edit Descriptor"

#### **3.4.1** Create a new concept

| Task           | : | Edit Descriptor               |
|----------------|---|-------------------------------|
| Operation      | : | Add Descriptor                |
| Needed Input   | : | Descriptor Name, Broader Term |
| Optional Input | : |                               |

This operation creates a new descriptor. The descriptor is added in the knowledge base and is associated with the given broader term with a BT relation. It is also classified in its broader term hierarchies. The operation fails in the following cases:

- A descriptor with the given name already exists
- The given broader term does not exist.
- The given broader term is not a descriptor.

| 📲 Add Descriptor                |        |
|---------------------------------|--------|
| Descriptor: TermeFr` TABLE      |        |
| Broader Term : TermeFr' meubles |        |
| Commit                          | Return |
| TermeFr`TABLE added in database |        |

Figure 32 Operation window "Add Descriptor"

#### 3.4.2 Rename a new concept

| Task           | : | Edit Descriptor     |
|----------------|---|---------------------|
| Operation      | : | Rename Descriptor   |
| Needed Input   | : | New Descriptor Name |
| Optional Input | : |                     |

This operation renames a new descriptor.

| 🕷 Rename Descripto                               | Г                            |                      |
|--------------------------------------------------|------------------------------|----------------------|
| Edit Descriptor under M<br>Current Name : TermeF | ERIMEEHierarchy I<br>r`TABLE | MERIMEEClass'meubles |
| New name: TermeFr`                               | TABLES                       |                      |
| Commit                                           |                              | Return               |
|                                                  |                              |                      |

Figure 33 Operation window "Rename Descriptor"

To confirm the update select the "*COMMIT*" button. To return to the *task window* of the current task select the "*RETURN*" button.

#### **3.4.3 Delete a new concept**

| Task           | : | Edit Descriptor   |
|----------------|---|-------------------|
| Operation      | : | Delete Descriptor |
| Needed Input   | : |                   |
| Optional Input | : |                   |

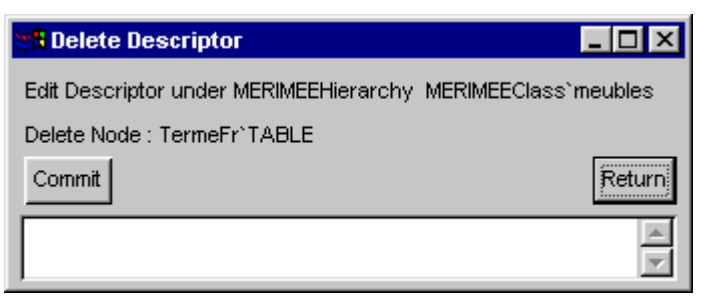

Figure 34 Operation window "Delete Descriptor"

The SIS Thesaurus Management System, Tutorial

|                |   | ·F-                                                                               |
|----------------|---|-----------------------------------------------------------------------------------|
| Task           | : | Edit Descriptor                                                                   |
| Operation      | : | Descriptor Record                                                                 |
| Needed Input   | : |                                                                                   |
| Optional Input | : | created, modified, editor, found in, not found in, scope note, image, ALT, RT, UF |

**3.4.4 Describe a new concept** 

These operations describe the relations of a new descriptor.

| R Descriptor Record                                         |           |         | . 🗆 🗙  |
|-------------------------------------------------------------|-----------|---------|--------|
| Edit Descriptor under MERIMEEHierarchy MERIMEEClass`meubles |           |         |        |
| Target : TermeFr`TABLE                                      |           |         |        |
| MERIMEE_ALT (MERIMEEHierarchyTerm)                          | New       | Old     |        |
| merimee_created (MERIMEEHierarchyTerm)                      | Time      | Current |        |
| merimee_display (MERIMEEHierarchyTerm)                      | String    |         |        |
| merimee_editor (MERIMEEHierarchyTerm)                       | New       | Old     |        |
| merimee_found_in (MERIMEEHierarchyTerm)                     | New       | Old     |        |
| merimee_modified (MERIMEEHierarchyTerm)                     | Time      | Current |        |
| merimee_not_found_in (MERIMEEHierarchyTerm)                 | New       | Old     |        |
| त                                                           | <u>AH</u> | 1       | ▶      |
|                                                             |           |         |        |
|                                                             |           |         |        |
| Commit HIDDEN LABEL                                         |           |         | Return |
|                                                             |           |         | 4      |

Figure 35 Operation window "Descriptor Record"
## 3.4.5 Classify a new concept

| Task           | : | Edit Descriptor     |
|----------------|---|---------------------|
| Operation      | : | Classify Descriptor |
| Needed Input   | : | Guide Term Class    |
| Optional Input | : |                     |

This operation describes a new descriptor as guide term.

| 🔠 Classify Descriptor       |                                   | _ 🗆 ×    |
|-----------------------------|-----------------------------------|----------|
| Edit Descriptor under MERIN | IEEHierarchy MERIMEEClass`meubles |          |
| Target : TermeFr`TABLE      |                                   |          |
| Instance of                 | State of instance links           |          |
| MERIMEEDescriptor           | readonly                          | 1        |
| MERIMEENewDescriptor        | readonly                          |          |
| MERIMEEClass`meubles        | readonly                          |          |
|                             | Selection List                    |          |
|                             | Available class                   | <b>_</b> |
| 1                           | MERIMEEGuideTerm                  |          |
| Link with class             |                                   |          |
| Commit                      |                                   | Return   |
|                             | Apply Find Close                  |          |

## Figure 36 Operation window "Classify Descriptor"

#### 3.4.6 Move new concept to another hierarchy

| Task                  | : | Edit Descriptor                 |
|-----------------------|---|---------------------------------|
| Operation             | : | Move To Hierarchy               |
| Needed Input          | : | New Hierarchy, New Broader Term |
| <b>Optional Input</b> | ÷ |                                 |

• Move node only

In this case, the new concept is detached from the selected hierarchy (as in the case of "Abandon Descriptor" and is classified in the new hierarchy. A broader term relation is established between the new concept and the given broader term.

• Move node and subtree

In this case, the new concept and its subtree of broader term relations are detached from the selected hierarchy and are reclassified in the new hierarchy. A broader term relation is established between the new concept and the given broader term.

• Connect node and subtree

In this case, the new concept and its subtree of broader term relations are NOT detached from the selected hierarchy (as in previous case) and are multiply classified in the new hierarchy. A broader term relation is established between the new concept and the given broader term.

| 💥 Move to Hierarchy                                                                                | _ 🗆 ×     |
|----------------------------------------------------------------------------------------------------|-----------|
| Term: TermeFr`TABLE                                                                                |           |
| Hierarchy: MERIMEEClass`meubles                                                                    |           |
| To Hierarchy: MERIMEEClass`                                                                        | Available |
| Broader Term: TermeFr`                                                                             | Available |
| Move to Hierarchy options<br>Move node only<br>Move node and subtree<br>C Connect node and subtree |           |
| Commit Delete                                                                                      | Return    |
|                                                                                                    | ×<br>V    |

Figure 37 Operation window "Move to Hierarchy"

The operation fails in the following case:

• The broader term relation that is going to be added creates a directed cycle of broader term relations.

To confirm the update select the "*COMMIT*" button. To return to the *task window* of the current task select the "*RETURN*" button.

Broader term relations coming from the new concept can be deleted (except the last), by pressing the "*Delete*" button which displays a list with the existing relations. User can select a broader term relation and delete it by pressing the "*Delete*" button of this card.

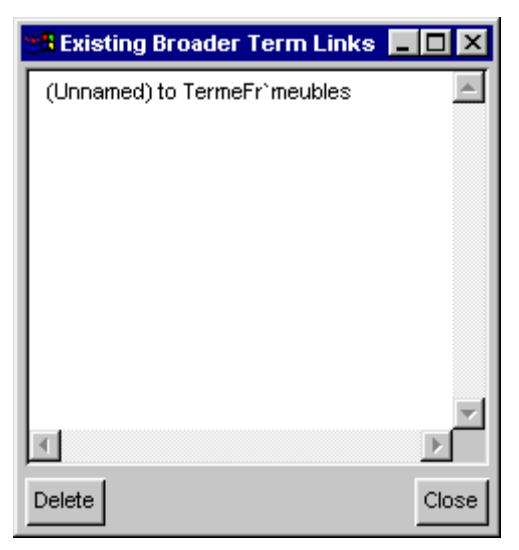

Figure 38 Operation window "Existing Broader Term Links"

|                |   | 1                            |
|----------------|---|------------------------------|
| Task           | : | Edit Descriptor              |
| Operation      | : | Add Interthesaurus Relations |
| Needed Input   | : | From Term, Category, To Term |
| Optional Input | : |                              |

3.4.7 Associate an new concept with terms from other thesauri

This operation adds Inter thesaurus links to a new descriptor

An inter thesaurus link of type "category" is created to associate the "From Term" with the "To Term".

The "To Term" can also be a collective concept, that is it can be a concept to express a union or an intersection of concepts of the target-thesaurus. The appropriate broader term links are constructed so as to associate the collective concept with its component concepts using the following syntax:

```
concept_name1 + concept_name2 (for union)
concept name1 & concept name2 (for intersection)
```

The operation fails in the following cases:

- ♦ In case the "To Term" is not a collective concept
  - The "To Term" does not exist. In this case, the operation fails because it is not legal to introduce new concepts in the target-thesaurus.
  - The "To Term" is not a descriptor.
- ♦ In case the "To Term" is a collective concept.
  - The components of the "To Term" do not exist in the target-thesaurus. In this case the operation fails because it is not legal to introduce new concepts in the target-thesaurus.
  - The components of the "To Term" are not descriptors.

| 👯 Add Interthesa   | uri Relations                   | _ 🗆 🗙  |
|--------------------|---------------------------------|--------|
| From Term :        | TermeFr`TABLE                   |        |
| Relation :         | MERIMEE_partial_equivalence, to |        |
| To Term : En Term` |                                 |        |
| Commit Exi         | isting Relations                | Return |
|                    |                                 |        |

Figure 39 Operation window "Interthesaurus Relations"

|                |   | 1                               |
|----------------|---|---------------------------------|
| Task           | : | Edit Descriptor                 |
| Operation      | : | Delete Interthesaurus Relations |
| Needed Input   | : | From Term, Category, To Term)   |
| Optional Input | : |                                 |

#### 3.4.8 Disassociate a new concept with terms from other thesauri

This operation deletes Inter thesaurus links to a new descriptor. The inter thesaurus link of the given category associating the "From Term" with the "To Term" is deleted". In case the "To Term" is a collective concept, then it is deleted only when it is not associated with other descriptors. The operation fails in the following case:

- A link from "From Term" to "To Term" of type "category" does not exist.
- The "To Term" does not exist.

| Celete Interthesauri Relations |               | _ 🗆 X    |
|--------------------------------|---------------|----------|
| From Term :                    | TermeFr`TABLE |          |
| Relation :                     |               | <b>T</b> |
| Commit                         |               | Return   |
|                                |               | +        |

Figure 40 Operation window "Delete Interthesaurus Relations"

| Task         | : | Edit Descriptor                                               |
|--------------|---|---------------------------------------------------------------|
| Operation    | : | Sort BT links                                                 |
| Needed Input | : | Final order of links with drag & drop in the list of the card |

#### 3.4.9 Sort the broader term links of a new concept

## Optional Input :

This operation sorts the broader term links pointing to an existing concept. This sorting determines the order of appearance of these links in SIS Graphical Analysis Interface.

| 🗱 Sort Links                        | - 🗆 🗵    |
|-------------------------------------|----------|
| C Backward Links of TermeFr`meubles |          |
| under category MERIMEE_BT           | •        |
| Sorted Links                        | <u> </u> |
| (Unnamed) from TermeFr`TABLE        |          |
| Unsorted Links                      |          |
|                                     |          |
|                                     |          |
|                                     |          |
|                                     |          |
|                                     |          |
|                                     | 7        |
| Sort                                | Return   |

Figure 41 Operation window "Sort Links"

To confirm the sorting select the *"SORT"* button. To return to the *task window* of the current task select the *"Close"* button.

| a Edit Released Facet |                    |                |      | _ 🗆 X    |
|-----------------------|--------------------|----------------|------|----------|
|                       |                    |                |      |          |
| Available operations  | C Selected Objects | List of Facets |      |          |
| Rename Facet          |                    |                |      | <u> </u> |
| Abandon Facet         |                    |                |      |          |
| Facet Attributes      |                    |                |      |          |
|                       |                    |                |      |          |
|                       |                    |                |      |          |
|                       |                    |                |      |          |
|                       |                    |                |      |          |
|                       |                    |                |      |          |
|                       |                    |                |      |          |
|                       | Selected Object :  |                | Find | Next     |
|                       | p                  |                |      | 11678    |
|                       |                    |                |      | Return   |
|                       |                    |                |      | 4        |

# 3.5 Manipulation of Existing Facets

Figure 42 Task window "Edit Released Facet"

#### **3.5.1 Rename an existing facet**

| Task           | : | Edit Released Facet |
|----------------|---|---------------------|
| Operation      | : | Rename Facet        |
| Needed Input   | : | New Facet Name      |
| Optional Input | : |                     |

This operation renames an existing facet.

| 🗱 Rename Facet                                           |        |
|----------------------------------------------------------|--------|
| Edit Facet<br>Current Name : MERIMEEClass`Objet Physique |        |
| New name: MERIMEEClass' Personne                         |        |
| Commit                                                   | Return |
|                                                          | 4      |

Figure 43 Operation window "Rename Facet"

To confirm the update select the "COMMIT" button. To return to the *task window* of the current task select the "RETURN" button.

#### **3.5.2 Abandon an existing facet**

| Task | : | Edit Released Facet |
|------|---|---------------------|
|      |   |                     |

- *Operation* : Abandon Facet
- *Needed Input* : New Facet Name

*Optional Input* :

This operation abandons an existing facet. The facet is classified as "obsolete.

| 🗱 Delete Facet                            | - 🗆 ×  |
|-------------------------------------------|--------|
| Edit Facet                                |        |
| Delete Node : MERIMEEClass'Objet Physique |        |
| Commit                                    | Return |
|                                           | 4      |

Figure 44 Operation window "Delete Facet"

## **3.5.3 Describe an existing facet**

| Task           | : | Edit Released Facet |
|----------------|---|---------------------|
| Operation      | : | Facet Attributes    |
| Needed Input   | : | letter_code         |
| Optional Input | : |                     |

This operation describes the relations of an existing facet

| Recet Attributes               |                        |        | _ 🗆 ×    |
|--------------------------------|------------------------|--------|----------|
| Edit Facet                     |                        |        |          |
| Target : MERIMEEClass`Objet Ph | ysique                 |        |          |
| letter_code (Facet)            |                        | String |          |
|                                |                        |        |          |
|                                |                        |        |          |
|                                |                        |        |          |
|                                |                        |        |          |
|                                |                        |        |          |
| T                              |                        |        | ▼<br>    |
| Attribute operation            | Edit attribute classes |        | <b>-</b> |
|                                |                        |        | Return   |
|                                |                        |        |          |

Figure 45 Operation window "Facet Attributes"

# 3.6 Manipulation of Existing Hierarchies

| 👷 Edit Released Hierarch | y 💶 🗆 🗙                                                                                                    |
|--------------------------|----------------------------------------------------------------------------------------------------|
|                          |                                                                                                    |
|                          |                                                                                                    |
| Available operations     | C Selected Objects C List of Hierarchies                                                                          |
| Rename Hierarchy         | MERIMEEClass` <architecture agricole=""></architecture>                                                           |
| Abandon Hierarchy        | MERIMEEClass` <architecture artisanale=""></architecture>                                                         |
| Classify in Easet        | MERIMEEClass` <architecture commerciale=""></architecture>                                                        |
|                          | MERIMEEClass` <architecture culture="" de="" loisir="" recherche="" sport=""></architecture>                      |
| Hierarchy Attributes     | MERIMEEClass` <architecture culture="" de="" loisirs="" recherche="" sport=""></architecture>                     |
|                          | MERIMEEClass` <architecture de="" jardin=""></architecture>                                                       |
|                          | MERIMEEClass` <architecture collectivité="" de="" l'administration="" la="" ou=""></architecture>                 |
|                          | MERIMEEClass` <architecture domestique=""></architecture>                                                         |
|                          | MERIMEEClass` <architecture financière="" fiscale="" ou=""></architecture>                                        |
|                          | MERIMEEClass` <architecture commémorative="" funéraire="" ou="" votive=""></architecture>                         |
|                          | MERIMEEClass` <architecture d'assistance="" de="" hospitalière="" ou="" protection="" s<="" td=""></architecture> |
|                          | MERIMEEClass' sarchitecture industrielle>                                                                         |
|                          | Selected Object : Find Next                                                                                       |
|                          | Return                                                                                                    |
|                          |                                                                                                    |
| <u> </u>                 | <u>×</u>                                                                                                    |

Figure 46 Task window "Edit Released Hierarchy"

| 3.6.1 Rename an existing hierarchy |   |                         |
|------------------------------------|---|-------------------------|
| Task                               | : | Edit Released Hierarchy |
| Operation                          | : | Rename Hierarchy        |
| Needed Input                       | : | New Hierarchy Name      |
| <b>Optional Input</b>              | : |                         |

This operation renames an existing hierarchy.

| 🕷 Rename Hierarchy                                       | _ 🗆 ×  |
|----------------------------------------------------------|--------|
| Rename Hierarchy: MERIMEEClass` <génie civil=""></génie> |        |
| New name: MERIMEEClass' GENIE CIVIL                      |        |
| Commit                                                   | Return |
|                                                          | 4      |

## Figure 47 Operation window "Rename Hierarchy"

#### 3.6.2 Abandon an existing hierarchy

| Task           | : | Edit Released Hierarchy |
|----------------|---|-------------------------|
| Operation      | : | Abandon Hierarchy       |
| Needed Input   | : | New Hierarchy Name      |
| Optional Input | : |                         |

This operation abandons an existing hierarchy. The hierarchy is classified as "obsolete".

| erarchy                        | _ 🗆 ×                                     |
|--------------------------------|-------------------------------------------|
| MERIMEECIass'ENSEMBLE AGRICOLE |                                           |
|                                | Return                                    |
|                                | Þ                                         |
|                                | erarchy<br>MERIMEECIass`ENSEMBLE AGRICOLE |

Figure 48 Operation window "Abandon Hierarchy"

| 3.6.3 | Describe | an | existing | hierarchy   |
|-------|----------|----|----------|-------------|
|       | Deserie  |    | en seing | mer ar en y |

| Task           | : | Edit Released Hierarchy |
|----------------|---|-------------------------|
| Operation      | : | Hierarchy Attributes    |
| Needed Input   | : | letter_code             |
| Optional Input | : |                         |

This operation describes the relations of an existing hierarchy.

| 📲 Hierarchy Attributes                                                                |                        |         | _ 🗆 🗵    |
|---------------------------------------------------------------------------------------|------------------------|---------|----------|
| Edit Released Hierarchy                                                               |                        |         |          |
| Target : MERIMEEClass` <génie ci<="" td=""><td>/il&gt;</td><td></td><td></td></génie> | /il>                   |         |          |
| letter_code (Facet)                                                                   |                        | String  | 1        |
|                                                                                       |                        |         |          |
|                                                                                       |                        |         |          |
|                                                                                       |                        |         |          |
|                                                                                       |                        |         |          |
|                                                                                       |                        |         |          |
|                                                                                       |                        |         |          |
|                                                                                       |                        |         | <b>_</b> |
| 4                                                                                     |                        |         | Þ        |
| Attribute operations                                                                  | Edit attribute classes | <b></b> |          |
|                                                                                       |                        |         |          |
|                                                                                       |                        |         | Return   |
|                                                                                       |                        |         | *        |

Figure 49 Operation window "Hierarchy Attributes"

## 3.6.4 Classify an existing hierarchy in a facet

| Task           | : | Edit Released Hierarchy |
|----------------|---|-------------------------|
| Operation      | : | Classify in Facet       |
| Needed Input   | : | Facet                   |
| Optional Input | : |                         |

This operation associates an existing hierarchy with an existing facet.

| 🗱 Classify in Facet                             |                    |          |
|-------------------------------------------------|--------------------|----------|
| Edit Released Hierarchy                         |                    |          |
| Target : MERIMEEClass` <génie civil=""></génie> |                    |          |
| IsA                                             | State of IsA links |          |
| MERIMEEHierarchyClass                           | readonly           | <b>_</b> |
| MERIMEEClass`TopFacet                           | 🥅 existing         |          |
|                                                 |                    |          |
|                                                 |                    |          |
|                                                 |                    | _1       |
| •                                               |                    |          |
| Link with facet                                 |                    |          |
| Commit                                          |                    | Return   |
|                                                 |                    | 4        |

Figure 50 Operation window "Classify in Facet"

| 🗱 Entry Forms (MERIMEE)                                                                  | Selection List                                                                                                    |
|------------------------------------------------------------------------------------------|----------------------------------------------------------------------------------------------------|
| TaskList                                                                                 | Available MERIMEEHierarchy                                                                                                    |
| Current Task: Edit Released Descriptor<br>Enter MERIMEEHierarchy carchitecture agricole> | MERIMEEClass` <architecture agricole=""> MERIMEEClass`<architecture artisanale=""> MERIMEEClass`<architecture commercia="" culture="" culture<="" de="" merimeeclass`<architecture="" th=""></architecture></architecture></architecture> |
|                                                                                          | MERIMEEClass' <architecture de="" jardin=""><br/>MERIMEEClass' <architecture de="" l'admini:<br="">MERIMEEClass' <architecture domestique<br="">Papely Find Close</architecture></architecture></architecture>                            |

## 3.7 Manipulation of Existing Concepts

Figure 51 Selection of task "Edit Released Descriptor" requires the selection of a hierarchy.

| 📲 Edit Released Descript    | or                                                 | _ 🗆 ×    |
|-----------------------------|----------------------------------------------------|----------|
| MERIMEEHierarchy : MERIME   | EClass` <architecture agricole=""></architecture>  |          |
| Available operations        | C Selected Objects C List of Descriptors           |          |
| Move to Hierarchy           | TermeFr` <architecture agricole=""></architecture> | <u> </u> |
| Abandon Descriptor          | TermeFr`ABREUVOIR                                  |          |
| Undo Abandon Descriptor     | TermeFr`AIRE A BATTRE                              |          |
| Rename Descriptor           | TermeFr`AIRE A BATTRE COUVERTE                     |          |
| Undo Rename Descriptor      | TermeFr`AIRE A SECHER                              |          |
| Descriptor Record           |                                                    |          |
| Add Interthesauri Relation  |                                                    |          |
| Delete Interthesauri Relati |                                                    |          |
| Sort BT Links               | TermeFr`COOPERATIVE AGRICOLE                       |          |
|                             |                                                    | <u> </u> |
|                             | Selected Object : Fi                               | ind Next |
|                             |                                                    | Return   |
|                             |                                                    | 4        |

Figure 52 Task window "Edit Released Descriptor"

- 1

## **3.7.1 Describe an existing concept**

| Task           | : | Edit Released Descriptor                                                          |
|----------------|---|-----------------------------------------------------------------------------------|
| Operation      | : | Descriptor Record                                                                 |
| Needed Input   | : |                                                                                   |
| Optional Input | : | created, modified, editor, found in, not found in, scope note, image, ALT, RT, UF |

| Contract Contract Con |                       |         | - 🗆 ×  |
|----------------------------------------------------------------------------------------------------|-----------------------|---------|--------|
| Edit Released Descriptor under MERIMEEHierarchy MERIMEEClass Target : TermeFr`CELLIER                                                                                                    |                       |         |        |
| MERIMEE_ALT (MERIMEEHierarchyTerm)                                                                                                    | New                   | Old     |        |
| TermeFr`CHAI                                                                                                    | C <sub>existing</sub> |         |        |
| merimee_display (MERIMEEHierarchyTerm)                                                                                                    | String                | ]       |        |
| merimee_editor (MERIMEEHierarchyTerm)                                                                                                    | New                   | Old     |        |
| merimee_found_in (MERIMEEHierarchyTerm)                                                                                                    | New                   | Old     |        |
| merimee_modified (MERIMEEHierarchyTerm)                                                                                                    | Time                  | Current |        |
| merimee_not_found_in (MERIMEEHierarchyTerm)                                                                                                    | New                   | Old     |        |
| र                                                                                                    | <u></u>               | 1       | Þ      |
|                                                                                                    |                       |         |        |
| Commit HIDDEN LABEL                                                                                                    |                       |         | Return |
|                                                                                                    |                       |         | 4      |

Figure 53 Operation window "Descriptor Record"

These operations describe the relations of an existing descriptor.

| Task           | : | Edit Released Descriptor |
|----------------|---|--------------------------|
| Operation      | : | Abandon Descriptor       |
| Needed Input   | : |                          |
| Optional Input | : |                          |
|                |   |                          |

This operation abandons an existing descriptor. In this case the descriptor is classified as an "Obsolete Descriptor". It remains classified in the hierarchy but is detached from it. That is all is broader and narrower term relations are deleted and appropriate broader term relations are established between its narrower and broader terms as shown in Figure 55. The operation fails in the following cases:

- Related, Used For and Alternative term links are originating from or targeted to the descriptor.
- Inter thesauri links are originating from the descriptor.
- Descriptor is an obsolete one.

| 🙀 Abandon Descriptor |                 | _ 🗆 🗵  |
|----------------------|-----------------|--------|
| Term :               | FrTerme`CELLIER |        |
| Commit               |                 | Return |
| •                    |                 | Þ      |

Figure 54 Operation window "Abandon Descriptor"

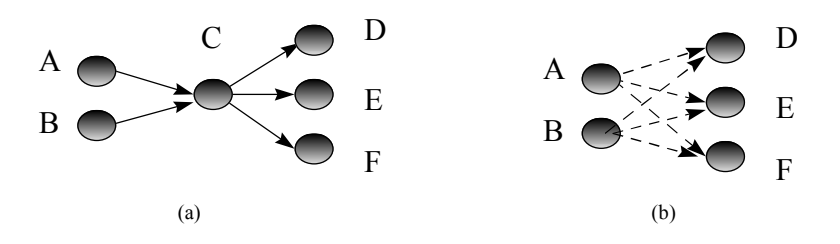

In (a) descriptor C belongs in hierarchy H and has the broader terms D, E and F and the narrower terms A and B.

In (b) descriptor C is characterized as "Obsolete Descriptor" and is detached from hierarchy H. Its broader and narrower term relations are deleted and appropriate broader term relations (dashed arrows) are established between its narrower and broader terms.

Figure 55 Schema of operation "Abandon Descriptor"

#### **3.7.3 Undo Abandon an existing concept**

| Task           | : | Edit Released Descriptor |
|----------------|---|--------------------------|
| Operation      | : | Undo Abandon Descriptor  |
| Needed Input   | : | Broader Term             |
| Optional Input | : |                          |

This operation cancels the "abandon descriptor" operation. In this case the descriptor is no longer classified as an "Obsolete Descriptor", and a broader term relation is established with the given broader term. The descriptor and the given broader term must belong to the same hierarchy. The operation fails in the following cases:

- The descriptor is not an obsolete descriptor.
- The given broader term is not a descriptor.
- The given broader term is an obsolete descriptor.
- The descriptor and the broader term do not belong to the same hierarchy.

| 📲 Undo Aban  | don Descriptor  |        |
|--------------|-----------------|--------|
| Descriptor:  | TermeFr`CELLIER |        |
| Broader Terr | n: TermeFr`     |        |
| Commit       |                 | Return |
|              |                 | 4      |

Figure 56 Operation window "Undo Abandon Descriptor"

To confirm the update select the "*COMMIT*" button. To return to the *task window* of the current task select the "*RETURN*" button.

#### 3.7.4 Move descriptor to another hierarchy

| Task           | : | Edit Released Descriptor        |
|----------------|---|---------------------------------|
| Operation      | : | Move To Hierarchy               |
| Needed Input   | : | New Hierarchy, New Broader Term |
| Optional Input | : |                                 |

• Move node only

In this case, the descriptor is detached from the selected hierarchy (as in the case of "Abandon Descriptor" and is classified in the new hierarchy. A broader term relation is established between the descriptor and the given broader term.

- Move node and subtree In this case, the descriptor and its subtree of broader term relations are detached from the selected hierarchy and are reclassified in the new hierarchy. A broader term relation is established between the descriptor and the given broader term.
- Connect node and subtree In this case, the descriptor and its subtree of broader term relations are NOT detached from the selected hierarchy (as in previous case) and are multiply classified in the new hierarchy. A broader term relation is established between the descriptor and the given broader term.

The operation fails in the following cases:

• The broader term relation that is going to be added creates a directed cycle of broader term relations.

| Move to Hierarchy                                                                                                    | _ 🗆 ×     |
|----------------------------------------------------------------------------------------------------|-----------|
| Term: TermeFr`BERGERIE                                                                                                    |           |
| Hierarchy: MERIMEEClass` <architecture agricole=""></architecture>                                                                     |           |
| To Hierarchy: MERIMEEClass`                                                                                                    | Available |
| Broader Term: TermeFr`                                                                                                    | Available |
| <ul> <li>Move to Hierarchy options</li> <li>Move node only</li> <li>Move node and subtree</li> <li>Connect node and subtree</li> </ul> |           |
| CommitDelete                                                                                                    | Return    |
|                                                                                                    | ×<br>*    |

Figure 57 Operation window "Move to Hierarchy"

To confirm the update select the "COMMIT" button. To return to the *task window* of the current task select the "RETURN" button.

Broader term relations coming from the new concept can be deleted (except the last), by pressing the "*Delete*" button which displays a list with the existing relations. User can select a broader term relation and delete it by pressing the "*Delete*" button of this card.

| 👷 Existing Broader Term Links | - 🗆 ×    |
|-------------------------------|----------|
| (Unnamed) to TermeFr`meubles  | <b>A</b> |
|                               |          |
|                               |          |
|                               |          |
|                               |          |
|                               |          |
|                               |          |
|                               | -        |
| 4                             | Þ        |
| Delete                        | Close    |
|                               |          |

Figure 58 Operation window "Existing Broader Term Links"

| Task                  | : | Edit Released Descriptor |
|-----------------------|---|--------------------------|
| Operation             | : | Rename Descriptor        |
| Needed Input          | : |                          |
| <b>Optional Input</b> | : |                          |

This operation renames an existing descriptor. Cyclic and linear renames can be performed with the specified operation. The following cases of renaming can be performed:

- Term<sub>A</sub> renamed to Term<sub>B</sub>, Term<sub>B</sub> is a not yet existing name
- Term<sub>A</sub> renamed to Term<sub>B</sub>. In case Term<sub>B</sub> is an existing name not belonging in the ObsoleteTerm class of the current thesaurus, the user is asked to give a new name for Term<sub>B</sub>. The user can give Term<sub>A</sub> (performing a cyclic rename) or a not yet existing name. The number of renames performed can be arbitrary.

| 👷 Rename Descriptor    |                   |                | _ 🗆 🗵    |
|------------------------|-------------------|----------------|----------|
| TermeFr'CELLIER        | to be renamed to: | TermeFr`CELIEF | 2        |
|                        |                   |                |          |
|                        |                   |                |          |
|                        |                   |                |          |
|                        |                   |                |          |
|                        |                   |                | <b>T</b> |
|                        |                   |                |          |
| Enter new name: TermeP | 'r                |                | Undo     |
| Commit                 |                   |                | Close    |
|                        |                   |                | 4        |

Figure 59 Operation window "Rename Descriptor"

| 3.7.6.Undo           | Rename   | an existing | concept |
|----------------------|----------|-------------|---------|
| <b>U</b> IIIUUU IIUU | Itemanie | un existing | concept |

| Task           | : | Edit Released Descriptor |
|----------------|---|--------------------------|
| Operation      | : | Undo Rename Descriptor   |
| Needed Input   | : | Descriptor's Name        |
| Optional Input | : |                          |

This operation cancels the "rename descriptor" operation. The necessary renames are performed so that the knowledge base returns to its previous state before the renames took place.). The operation fails in the following case:

• Used for links are targeting to one of the terms participating in the sequence of terms to be renamed. In this case the user is informed and the

| 📲 Undo Rename Descripto | r                 |                 |       |
|-------------------------|-------------------|-----------------|-------|
| TermeFr`CELIER          | to be renamed to: | TermeFr`CELLIER | 2     |
|                         |                   |                 |       |
|                         |                   |                 |       |
|                         |                   |                 |       |
|                         |                   |                 |       |
|                         |                   |                 |       |
| •                       |                   |                 |       |
|                         | <b>_</b>          |                 |       |
|                         |                   | L               | Undo  |
| Commit                  |                   |                 |       |
|                         |                   | _               | 01000 |
|                         |                   |                 | ~     |

used for links should be deleted

### Figure 60 Operation window "Undo Rename Descriptor"

| Task                  | : | Edit Released Descriptor     |
|-----------------------|---|------------------------------|
| Operation             | : | Add Interthesaurus Relations |
| Needed Input          | : | From Term, Category, To Term |
| <b>Optional Input</b> | : |                              |

### 3.7.7 Associate an existing concept with terms from other thesauri

This operation adds Inter thesaurus links to a descriptor An inter thesaurus link of type "category" is created to associate the "From Term" with the "To Term". The "To Term" can also be a collective concept, that is it can be a concept to express a union or an intersection of concepts of the target-thesaurus. The appropriate broader term links are constructed so as to associate the collective concept with its component concepts.

The operation fails in the following cases:

- ♦ In case the "To Term" is not a collective concept
  - The "To Term" does not exist. In this case, the operation fails because it is not legal to introduce new concepts in the target-thesaurus.
  - The "To Term" is not a descriptor.
- ♦ In case the "To Term" is a collective concept.
  - The components of the "To Term" do not exist in the target-thesaurus. In this case the operation fails because it is not legal to introduce new concepts in the target-thesaurus.
  - The components of the "To Term" are not descriptors.

| 👷 Add Interthesau | ri Relations                        | _ 🗆 ×  |
|-------------------|-------------------------------------|--------|
| From Term :       | TermeFr`SILO                        |        |
| Relation :        | MERIMEE_partial_equivalence, to_RCH | IME 💌  |
| To Term : EnTerm` |                                     |        |
| Commit Exis       | ting Relations                      | Return |
|                   |                                     | -      |

Figure 61 Operation window "Add Interthesaurus Relation"

| control Disussociate an existing concept with terms if on a |   |                                 |  |
|-------------------------------------------------------------|---|---------------------------------|--|
| Task                                                        | : | Edit Released Descriptor        |  |
| Operation                                                   | : | Delete Interthesaurus Relations |  |
| Needed Input                                                | : | From Term, Category, To Term    |  |
| <b>Optional Input</b>                                       | : |                                 |  |

## 3.7.8 Disassociate an existing concept with terms from other thesauri

This operation deletes Inter thesaurus links from an existing descriptor The inter thesaurus link of the given category associating the "From Term" with the "To Term" is deleted". In case the "To Term" is a collective concept, then it is deleted only when it is not associated with other descriptors. The operation fails in the following case:

- A link from "From Term" to "To Term" of type "category" does not exist.
- The "To Term" does not exist.

| Contractions |                                     | - 🗆 ×      |
|--------------|-------------------------------------|------------|
| From Term :  | TermeFr`SILO                        |            |
| Relation :   | (MERIMEE_exact_equivalence, to_AAT) | EnTerm`: 🔻 |
| Commit       |                                     | Return     |
|              |                                     | 4          |

Figure 62 Operation window "Delete Interthesaurus Relations"

To confirm the update select the "*COMMIT*" button. To return to the *task window* of the current task select the "*RETURN*" button.

]

|              | onu | er verminning of an existing concept                          |
|--------------|-----|---------------------------------------------------------------|
| Task         | :   | Edit Released Descriptor                                      |
| Operation    | :   | Sort BT links                                                 |
| Needed Input | :   | Final order of links with drag & drop in the list of the card |

#### 3.7.8 Sort the broader term links of an existing concept

## Optional Input

:

This operation sorts the broader term links pointing to an existing concept. This sorting determines the order of appearance of these links in SIS Graphical Analysis Interface.

| 👷 🖥 Sort Links                          |                                                       | _ 🗆 ×    |  |  |  |
|-----------------------------------------|-------------------------------------------------------|----------|--|--|--|
| C Backward Links                        | of TermeFr` <architecture agricole=""></architecture> |          |  |  |  |
| under category                          | MERIMEE_BT                                            | •        |  |  |  |
| Sorted                                  | Links                                                 | <b>A</b> |  |  |  |
| (Unnamed) from Te                       | rmeFr`≺e⊓semble agricole>                             |          |  |  |  |
| (Unnamed) from Te                       | rmeFr`<édicule agricole>                              |          |  |  |  |
| (Unnamed) from TermeFr`EDIFICE AGRICOLE |                                                       |          |  |  |  |
| Unsorted Links                          |                                                       |          |  |  |  |
| (Unnamed) from Te                       | rmeFr`ENSEMBLE AGRICOLE                               |          |  |  |  |
|                                         |                                                       |          |  |  |  |
|                                         |                                                       |          |  |  |  |
|                                         |                                                       |          |  |  |  |
|                                         |                                                       | Ŧ        |  |  |  |
| Sort                                    |                                                       | Return   |  |  |  |

Figure 63 Operation window "Sort Links"

To confirm the sorting select the *"SORT"* button. To return to the *task window* of the current task select the *"Return"* button.

# 3.8 Manipulation of Sources

| 📲 Edit Source          |                    |                 |      | _ 🗆 X    |
|------------------------|--------------------|-----------------|------|----------|
|                        |                    |                 |      |          |
| Available operations   | C Selected Objects | List of Sources |      |          |
| Add Source             | Literature`FGH1201 |                 |      | <b>A</b> |
| Rename Source          |                    |                 |      |          |
| Delete Source          |                    |                 |      |          |
| Classify Source        |                    |                 |      |          |
| Edit Source Attributes |                    |                 |      |          |
|                        |                    |                 |      |          |
|                        |                    |                 |      |          |
|                        |                    |                 |      |          |
|                        |                    |                 |      |          |
|                        |                    |                 | Eind | Nevt     |
|                        | Scienced Object .  |                 |      | INGAL    |
|                        |                    |                 |      | Return   |
|                        |                    |                 |      | 4        |

Figure 64 Task window "Edit Source"

## 3.8.1 Add a new source

| Task           | : | Edit Source |
|----------------|---|-------------|
| Operation      | : | Add Source  |
| Needed Input   | : | Source Name |
| Optional Input | : |             |

| 👯 Add Source                               | _ 🗆 ×  |
|--------------------------------------------|--------|
| Edit Source                                |        |
| Create Node: Literature'                   |        |
| Commit                                     | Return |
| Literature'FGH1202 created in the database | 4      |

Figure 65 Operation window "Add Source"

To confirm the update select the "COMMIT" button. To return to the *task window* of the current task select the "RETURN" button.

#### **3.8.2 Rename a source**

| Task           | : | Rename Source |
|----------------|---|---------------|
| Operation      | • | Rename Source |
| Needed Input   | • |               |
| Optional Input | : |               |

| A Kename Source                              |        |
|----------------------------------------------|--------|
| Edit Source<br>Current Name : Source`FGH1201 |        |
| New Name Source'FGH1202                      |        |
| Commit                                       | Return |

## Figure 66 Operation window "Rename Source"

The SIS Thesaurus Management System, Tutorial

#### 3.8.3 Delete a source

| Task           | : | Edit Source                  |
|----------------|---|------------------------------|
| Operation      | : | Delete Source                |
| Needed Input   | : | The new Descriptor/Term Name |
| Optional Input | : |                              |

| 🗱 Delete Source                  | _ 🗆 ×  |
|----------------------------------|--------|
| Edit Source                      |        |
| Delete Node : Literature`FGH1201 |        |
| Commit                           | Return |
|                                  | 4      |

Figure 67 Operation window "Delete Source"

## **3.8.4 Describe a source**

| Task         | : | Edit Source            |
|--------------|---|------------------------|
| Operation    | : | Edit Source Attributes |
| Needed Input | : | full_reference         |
|              |   |                        |

Optional Input :

| Ma Edit Source Attributes   |        | _ 🗆 ×  |
|-----------------------------|--------|--------|
| Edit Source                 |        |        |
| Target : Literature`FGH1201 |        |        |
| full_reference (Source)     | String | 1      |
|                             |        |        |
|                             |        |        |
|                             |        |        |
|                             |        |        |
|                             |        |        |
|                             |        |        |
|                             |        | Return |
|                             |        | 4      |

Figure 68 Operation window "Edit Source Attributes"

## 3.8.5 Classify a source

| Task           | : | Edit Source     |
|----------------|---|-----------------|
| Operation      | : | Classify Source |
| Needed Input   | : | Source Class    |
| Optional Input | : |                 |

This operation classifies a source under a source class.

| Edit Source                 |                                                                                                    |        |
|-----------------------------|----------------------------------------------------------------------------------------------------|--------|
|                             |                                                                                                    |        |
| Target : Literature`FGH1201 |                                                                                                    |        |
| Instance of                 | State of instance links                                                                                                    |        |
| Source                      | existing                                                                                                    | 1      |
| Link with Source classes    | Available Source classes          Citation       Image: Citation         Monograph       Serial         Source       Image: Citation | Return |

Figure 69 Operation window "Classify Source"

| 👷 Edit Editor          |                    |                   |      | _ 🗆 ×   |
|------------------------|--------------------|-------------------|------|---------|
|                        |                    |                   |      |         |
| Available operations   | C Selected Objects | C List of Editors |      |         |
|                        |                    |                   |      |         |
| Add Editor             |                    |                   |      |         |
| Rename Editor          |                    |                   |      |         |
| Delete Editor          |                    |                   |      |         |
| Edit Editor Attributes |                    |                   |      |         |
|                        |                    |                   |      |         |
|                        |                    |                   |      |         |
|                        |                    |                   |      |         |
|                        |                    |                   |      |         |
|                        |                    |                   |      |         |
|                        |                    |                   |      | ~       |
|                        | Selected Object :  |                   | Find | Next    |
|                        |                    |                   | -    | Between |
|                        |                    |                   |      | Return  |
|                        |                    |                   |      | *       |

# 3.9 Manipulation of Editors

Figure 70 Task window "Edit Editor"

#### 3.9.1 Add a new editor

| Task           | : | Edit Editor |
|----------------|---|-------------|
| Operation      | : | Add Editor  |
| Needed Input   | • | Editor Name |
| Optional Input | : |             |

| Add Editor                          | _ 🗆 ×  |
|-------------------------------------|--------|
| Edit Editor                         |        |
| Create Node: Person'                |        |
| Commit                              | Return |
| Person John created in the database | A<br>V |

## Figure 71 Opeartion window "Add Editor"

To confirm the update select the "*COMMIT*" button. To return to the *task window* of the current task select the "*RETURN*" button.

### 3.9.2 Delete an editor

| Task           | : | Edit Editor   |
|----------------|---|---------------|
| Operation      | : | Delete Editor |
| Needed Input   | : |               |
| Optional Input | : |               |

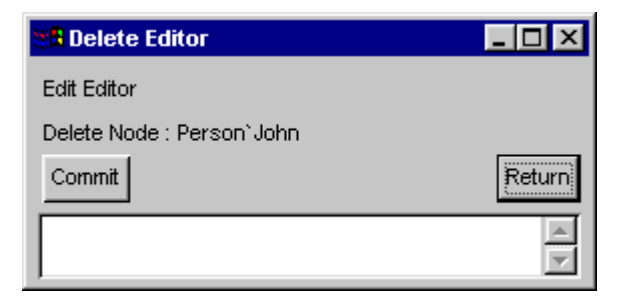

Figure 72 Operation window "Delete Editor"

#### **3.9.3** Rename an editor

| Task           | : | Edit Editor         |
|----------------|---|---------------------|
| Operation      | : | Rename Editor       |
| Needed Input   | : | The new editor Name |
| Optional Input | : |                     |

| Rename Editor                             |        |
|-------------------------------------------|--------|
| Edit Editor<br>Current Name : Person`John |        |
| New name: Person' Jack                    |        |
| Commit                                    | Return |
|                                           | 4      |

Figure 73 Operation window "Rename Editor"

## 3.9.4 Describe an editor

| Task           | : | Edit Editor            |
|----------------|---|------------------------|
| Operation      | : | Edit Editor Attributes |
| Needed Input   | : |                        |
| Optional Input | : | affiliation            |

| 🗱 Edit Editor Attributes |        | - 🗆 🗵  |
|--------------------------|--------|--------|
| Edit Editor              |        |        |
| Target : Person`John     |        |        |
| affiliation (Editor)     | String | 1      |
|                          |        |        |
|                          |        |        |
|                          |        |        |
|                          |        | _      |
| <u>र</u>                 |        | -      |
|                          |        |        |
|                          |        | Return |
|                          |        | 4      |

Figure 74 Operation window "Edit Editor Attributes"

# 4. Update Applications

## 4.1 Release Thesaurus

This functionality releases the new version of the thesaurus. Appropriate schema classes are constructed to maintain changes between versions. In this way, the thesaurus developer can identify the changes done in any version during the thesaurus development. This functionality can be performed by two steps: (a) make a backup copy of the database directory (DB\_DIR), (b) using the tool.

| Application           | : | Release Thesaurus            |
|-----------------------|---|------------------------------|
| Needed Input          | : | The thesaurus to be released |
| <b>Optional Input</b> | : |                              |

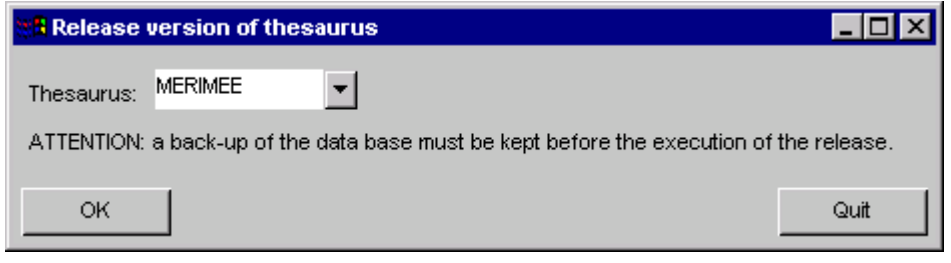

Figure 75 Application window " Release Thesaurus"

To confirm the release of the thesaurus select the "OK" button.

## 4.2 Create Hierarchy

This functionality adds a set of terms as instances under an existing Hierarchy from the thesaurus. When called it will:

- Read the terms from a loaded file determined by the user
- Add these terms as instances under an existing Hierarchy in a thesaurus. The thesaurus and the Hierarchy are determined by the user

| Application    | : | Create Hierarchy                                                    |
|----------------|---|---------------------------------------------------------------------|
| Needed Input   | : | The hierarchy to be created and the file with the terms to be added |
| Optional Input | : | The thesaurus where the hierarchy belongs                           |

| In the termination of the termination of termination of termination of termination o | esaurus                                                                                            | _ 🗆 🗵                  | MERIMEE Hierarchies                                                                                                    |
|----------------------------------------------------------------------------------------------------|----------------------------------------------------------------------------------------------------|------------------------|----------------------------------------------------------------------------------------------------|
| Thesaurus: MERIMEE                                                                                                    |                                                                                                    | •                      | MERIMEEClass` <architecture agricole=""></architecture>                                                                                                    |
| Hierarchy: MERIMEEClass*<br>File with terms: D: Vocal_<br>OK<br>Load file with terms<br>Look jn: bu<br>bu<br>config<br>config<br>config_demo<br>db                                                                                                    | MERIMEEClass` <architecture commerciale=""><br/>users\karam\sis\sis2.3\bin\test.txt</architecture> | Existing Hierarchies   | MERIMEEClass` <architecture artisanale="">         MERIMEEClass`<architecture commerciale="">         MERIMEEClass`<architecture culture="" de="" rec<="" td="">         MERIMEEClass`<architecture culture="" de="" rec<="" td="">         MERIMEEClass`<architecture culture="" de="" rec<="" td="">         MERIMEEClass`<architecture de="" jardin="">         MERIMEEClass`<architecture de="" jardin="">         MERIMEEClass`<architecture de="" jardin="">         MERIMEEClass`<architecture de="" l'administra<="" td="">         MERIMEEClass`<architecture domestique="">         MERIMEEClass`<architecture fina<="" fiscale="" ou="" td="">         MERIMEECLass`<architecture fina<="" fiscale="" ou="" td="">         MERIMEECLASS`<architecture fina<="" fiscale="" ou="" td="">         MERIMEECLASS`<architecture fina<="" fiscale="" ou="" td="">         MERIMEECLASS`         MERIMEECLASS`<architecture fina<="" fiscale="" ou="" td=""></architecture></architecture></architecture></architecture></architecture></architecture></architecture></architecture></architecture></architecture></architecture></architecture></architecture></architecture></architecture> |
| export test_expand File <u>n</u> ame: Files of <u>type</u> : Text fi                                                                                                    | i test txt<br>i untranslated_Frenchf.doc<br>[es(*.txt *.doc)                                       | <u>O</u> pen<br>Cancel |                                                                                                    |

Figure 76 Application window " Create Hierarchy"

To confirm the creation of the thesaurus select the "OK" button.
## 4.3 Delete Hierarchy

This functionality deletes a Hierarchy from the thesaurus. When called it will:

- Delete all objects added automatically by Entry Forms when the Hierarchy is created
- Delete all objects under the hierarchy which are not under another hierarchy
- Delete any links from the objects that are being deleted and any objects pointed to by these links if they can be deleted (checked by Semantic Checker).

| Application           | : | Delete Hierarchy                          |
|-----------------------|---|-------------------------------------------|
| Needed Input          | : | The thesaurus to be deleted               |
| <b>Optional Input</b> | : | The thesaurus where the hierarchy belongs |

| 🗱 Delete Hierarchy of thesaurus                                                      | MERIMEE Hierarchies                                                          |
|--------------------------------------------------------------------------------------|------------------------------------------------------------------------------|
|                                                                                      | MERIMEEClasse` <architecture agricole=""></architecture>                     |
|                                                                                      | MERIMEEClasse` <architecture artisanale=""></architecture>                   |
| Thesaurus: MERIMEEClasse` MERIMEEClasse` <architecture artisanale=""></architecture> | MERIMEEClasse` <architecture commerciale=""></architecture>                  |
|                                                                                      | MERIMEEClasse` <architecture culture="" de="" rec<="" th=""></architecture>  |
| OKQuitQuit                                                                           | MERIMEEClasse` <architecture culture="" de="" rec<="" td=""></architecture>  |
| à.                                                                                   | MERIMEEClasse` <architecture de="" jardin=""></architecture>                 |
|                                                                                      | MERIMEEClasse` <architecture de="" l'administra<="" th=""></architecture>    |
|                                                                                      | MERIMEEClasse` <architecture domestique=""></architecture>                   |
|                                                                                      | MERIMEEClasse` <architecture fine<="" fiscale="" ou="" th=""></architecture> |
|                                                                                      |                                                                              |
|                                                                                      | Apply Find Close                                                             |

Figure 77 Application window " Delete Hierarchy"

To confirm the deletion of the thesaurus select the "OK" button.